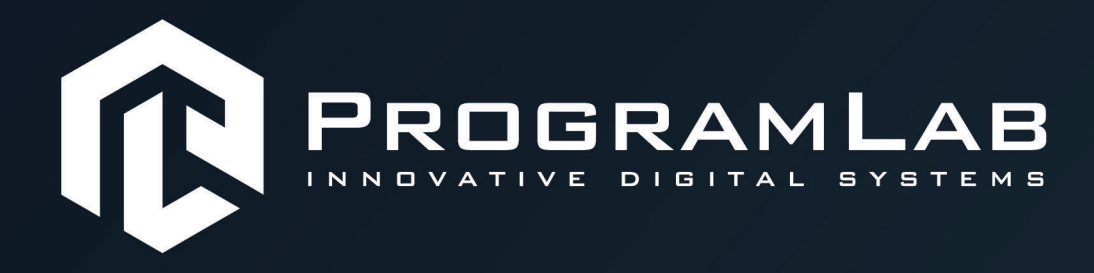

# РУКОВОДСТВО ПОЛЬЗОВАТЕЛЯ

06

ВИРТУАЛЬНЫЙ УЧЕБНЫЙ КОМПЛЕКС «УСТРОЙСТВО И ПРИНЦИП РАБОТЫ АВИАЦИОННОЙ ТЕХНИКИ»

ALL.

PLLLC.RU

## ОГЛАВЛЕНИЕ

| Общая информация                                       | 3  |
|--------------------------------------------------------|----|
| Инструкция по установке и запуску проекта              | 4  |
| Запуск и управление в программе                        | 6  |
| Работа в программе                                     | 9  |
| Изучение устройства самолета Ту-204/214                | 10 |
| Общий обзор                                            | 11 |
| Набор шпангоутов                                       | 12 |
| Изучение устройства двигателя ПС-90А                   | 16 |
| Управление в режиме виртуальной реальности             | 20 |
| Подключение и настройка системы виртуальной реальности | 21 |
| Работа в программе в режиме виртуальной реальности     | 26 |
| Устранение проблем и ошибок                            | 30 |

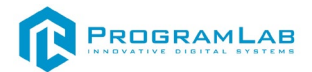

#### Общая информация

Учебный виртуальный стенд позволяет с помощью трехмерной графики и анимации изучить устройство и конструкцию основных систем самолета ТУ-204/214 и закрепить теоретические основы знания конструкции систем самолета.

Виртуальный учебный комплекс «Конструкция, устройство и системы самолета ТУ-204/214» должен обеспечивать подготовку специалистов по специальности «25.02.06 Производство и обслуживание авиационной техники».

Данный комплекс с помощью детальной трехмерной графики и комплекта оборудования для создания виртуальной реальности должен позволять проводить ряд исследовательских и практических работ, связанных с непосредственным изучением конструкции изучаемого самолета и его основных систем и элементов. Данный комплекс должен позволять изучить устройство и конструкцию основных систем самолета Ту-204/214 и отрабатывать навыки диагностирования и поиска неисправностей, а также закрепить теоретические основы знания конструкции систем самолета. ПО содержит в себе всплывающие подсказки и различные схемы бортовых систем. Также ПО позволяет помощью анимации С наглядно продемонстрировать работу основных узлов и агрегатов самолета, а также показать внутренние связи между ними. В комплексе рассматривается двигатель ПС-90 и его строение.

Перечень исследований и работ, которые должен обеспечивать комплекс: 1. Исследование конструкции самолета, декомпозиция, изучение строения основных узлов и агрегатов.

2. Изучение общего состава основных систем самолета

3. Изучение общего строения двигателя самолета

4. Исследования состава и назначения приборного оборудования самолета

5. Изучение устройства ВМГ самолета и принципов перемещения и управления самолетов

По всем элементам и узлам самолета присутствуют интерактивные подсказки.

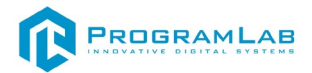

#### Инструкция по установке и запуску проекта

1. Распакуйте, соберите и подключите к сети компьютер.

2.Установите **«PLCore»**.

Модуль запуска программных комплексов **«PLCore»** предназначен для запуска, обновления и активации программных комплексов, поставляемых компанией «Програмлаб».

В случае поставки программного комплекса вместе с персональным компьютером модуль запуска **«PLCore»** устанавливается на компьютер перед отправкой заказчику.

В случае поставки программного комплекса без ПК вам необходимо установить программное обеспечение с USB-носителя.

Перед установкой программного обеспечения установите модуль запуска учебных комплексов **«PLCore»**. Для этого запустите файл с названием вида PLCoreSetup\_vX.X.X на USB-носителе (Значения после буквы v в названии файла обозначают текущую версию ПО) и следуйте инструкциям.

3.Войдите в личный кабинет «PLCore».

#### ТУТ ПОНАДОБИТСЯ ЛОГИН И ПАРОЛЬ ИЗ КОНВЕРТА.

Во вкладке «Личный кабинет» располагается окно авторизации по уникальному логину и паролю. После прохождения авторизации в личном кабинете представляется информация о доступных программных модулях (описание, состояние лицензии, информация о версиях), с возможностями их удаленной загрузки, обновления и активации по сети интернет.

|                                                         | ® | ?  |        |       | × |
|---------------------------------------------------------|---|----|--------|-------|---|
| ПРОЕКТЫ СЕРВИСЫ ЗАЩИТА ПО КЛЮЧУ ЛИЧНЫЙ КАБИНЕТ КОНТАКТЫ |   |    |        |       |   |
|                                                         |   |    |        |       |   |
|                                                         |   |    |        |       |   |
|                                                         |   |    |        |       |   |
|                                                         |   |    |        |       |   |
| Авторизация                                             |   |    |        |       |   |
| Логии                                                   |   |    |        |       |   |
|                                                         |   |    |        |       |   |
| Пароль                                                  |   |    |        |       |   |
|                                                         |   |    |        |       |   |
| Вход                                                    |   |    |        |       |   |
|                                                         |   |    |        |       |   |
|                                                         |   |    |        |       |   |
|                                                         |   |    |        |       |   |
|                                                         |   |    |        |       |   |
|                                                         |   | Po | naua 1 | E 4 - |   |

Вход в личный кабинет «PLCore»

4.Активируйте проект следуя руководству пользователя «PLCore».

5.Установите **«PLStudy»** – Администрирование сервера данных учебных модулей.

Если ваш стенд предполагает автоматическую отправку результатов, а также систему ролей пользователей для работы группы, то вам понадобится программный модуль «Администрирование сервера данных учебных модулей». Модуль позволяет управлять базой данных студентов и их результатов для всех комплексов нашей компании сразу.

Установите сервер данных учебных модулей, если он ещё не установлен, на компьютер, который будет являться сервером. Для этого воспользуйтесь руководством пользователя «**PLStudy**».

По умолчанию в системе создается пользователь с именем Администратор и ролью Администратор. Этот пользователь не может быть удален, но его параметры могут быть изменены.

#### По умолчанию логин пользователя: admin; Пароль: admin.

6.Запустите проект.

Перед входом программа запросит логин, пароль. Здесь необходимо ввести параметры администратора или созданного на сервере («PLStudy») пользователя. При авторизации в поле «Сервер» должен быть указан IP-адрес компьютера, на котором установлен сервер данных учебных модулей.

Чтобы изменить IP-адрес см. пункт «Запуск и управление в модуле» в руководстве пользователя «**PLStudy**».

| Авторизация    |       |
|----------------|-------|
|                |       |
| Логин          |       |
| admin          |       |
| Пароль         |       |
| Пароль         |       |
| Сервер         |       |
| 192.168.1.173  | 🗸 🗸 🗸 |
|                |       |
|                |       |
| Вход как гость | Вход  |

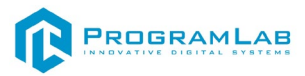

#### Запуск и управление в программе

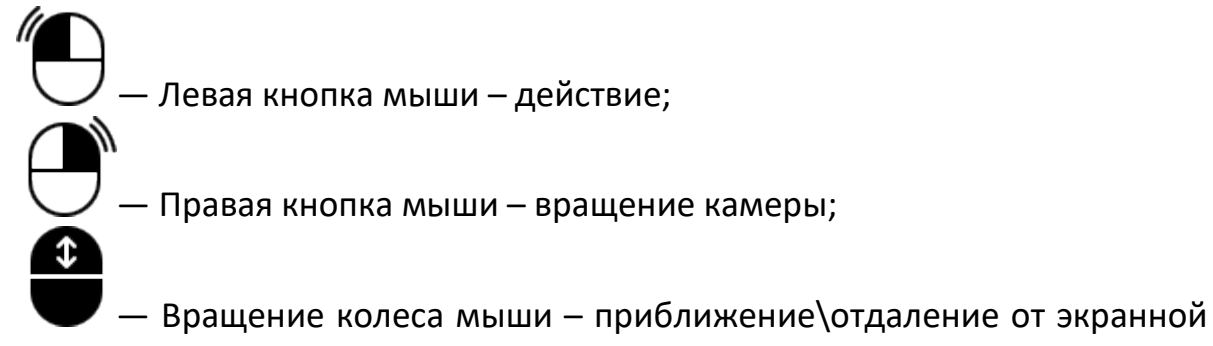

плоскости.

Перемещение в пространстве: W – движение вперед; S – движение назад; A – движение налево; D – движение направо; Z/X – движение вниз/вверх; F – включить/отключить фонарик; Shift – при зажимании переходит на бег.

# Esc

— Вызов меню программы. В полноэкранном режиме по первому клику сворачивает программу в окно. По второму клику открывает меню программы.

| Меню                 | ×             |
|----------------------|---------------|
| продолжить           |               |
| руководство          |               |
| НАСТРОЙКИ            |               |
| СМЕНИТЬ ПОЛЬЗОВАТЕЛЯ |               |
| ПРЕРВАТЬ СЦЕНАРИЙ    |               |
| ГЛАВНОЕ МЕНЮ         |               |
| выход                |               |
| PROGRAMLAB © 2024    | Версия: 0.0.1 |

Кнопка **«Продолжить»** – вернуться в программу; Кнопка **«Руководство»** – вызвать руководство пользователя; Кнопка **«Настройки»** – настройки параметров графики; Кнопка **«Главное меню»** – выход в главное меню; Кнопка **«Сменить пользователя»** – смена пользователя; Кнопка **«Прервать сценарий»** – выход к выбору сценариев; Кнопка **«Выход»** – выход из программы.

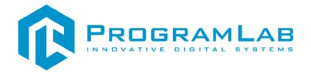

Для запуска программы нажмите «Загрузить».

В случае, если предусмотрена защита посредством USB-ключа, то перед запуском нажмите **«Запросить сессию по USB-ключу»** для активации доступа к программе.

Для изменения настроек графики нажмите кнопку «Настройки».

| Настройки                  |                     | ×        |
|----------------------------|---------------------|----------|
| Разрешение экрана          | 1920 x 1080         | ~        |
| Качество графики           | Ультра              | ~        |
| Режим экрана               | Оконный без рамки   | ~        |
| HDR                        | <ul><li>✓</li></ul> |          |
| Вертикальная синхронизация | <ul><li>✓</li></ul> |          |
| Качество текстур           | Высокое             | <b>~</b> |
| Анизотропная фильтрация    | Принудительно       | ~        |
| Качество теней             | Высокое             | ~        |
|                            | Применить           |          |

Окно настроек графики

Нажмите «Применить» чтобы закрыть окно.

В случае, если предусмотрена защита посредством USB-ключа, перед запуском нажмите **«Запросить сессию по USB-ключу»** для активации доступа к программе.

Для запуска модуля нажмите «Загрузить».

Перед входом программа запросит логин, пароль, а также сервер для подключения

| Логин         |  |          |
|---------------|--|----------|
| admin         |  |          |
| Пароль        |  |          |
| Пароль        |  |          |
| Сервер        |  |          |
| 192.168.1.173 |  | <b>~</b> |
|               |  |          |

Окно авторизации

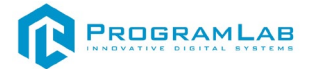

Введите необходимые логин, и пароль и нажмите на кнопку Вход.

Также вы можете войти в режиме гостя. Для этого нажмите на кнопку **Вход** как гость. Этот режим предназначен для общего ознакомления с интерфейсом модуля, в нем невозможно создание и редактирование сценариев, а также нет сохраненных сценариев.

Вы можете создавать и сохранять IP-адреса серверов. Для этого нажмите на иконку шестерни 🌣 рядом с адресом сервера.

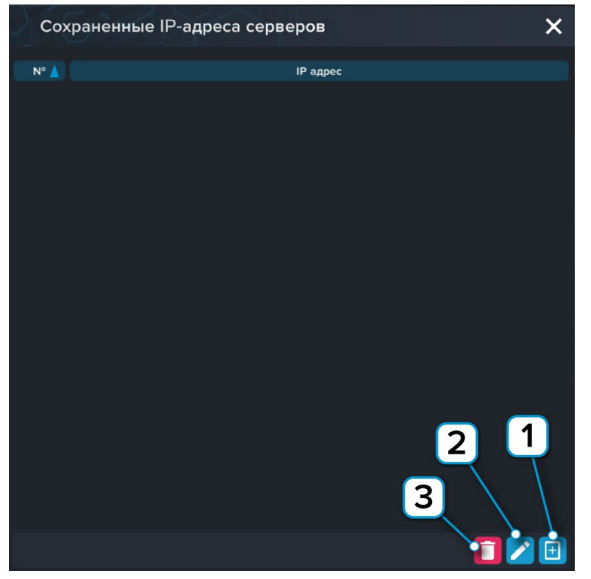

Настройки сервера

- 1 Нажмите чтобы открыть меню программы;
- 2 Нажмите чтобы отредактировать выбранное подключение;
- 3 Нажмите чтобы удалить выбранное подключение.

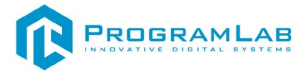

#### Работа в программе

- Работа в программе разделена на 2 режима:
- 1. Изучение устройства двигателя ПС-90А;
- 2. Изучение устройства самолета Ту-204/214.

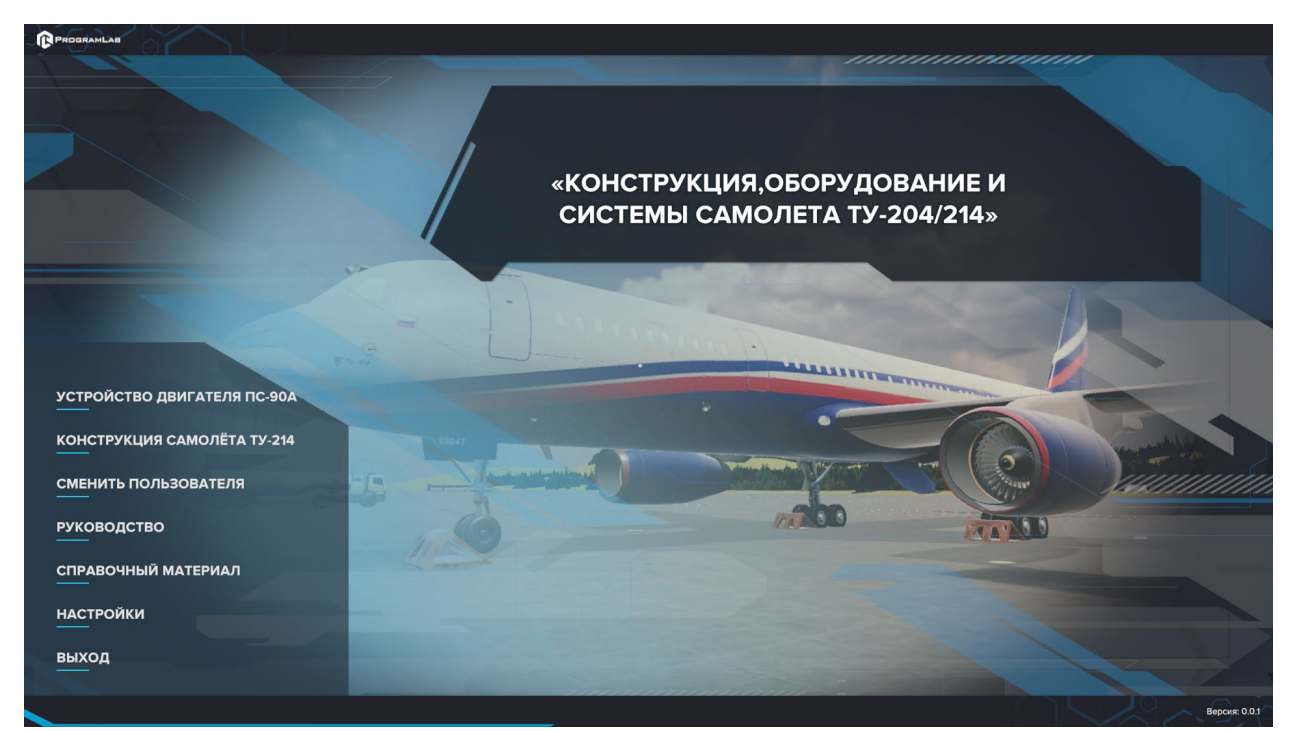

Выбор режимов изучения

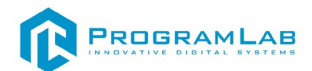

# Изучение устройства самолета Ту-204/214

На рисунке представлен главный экран режима изучения устройства самолета.

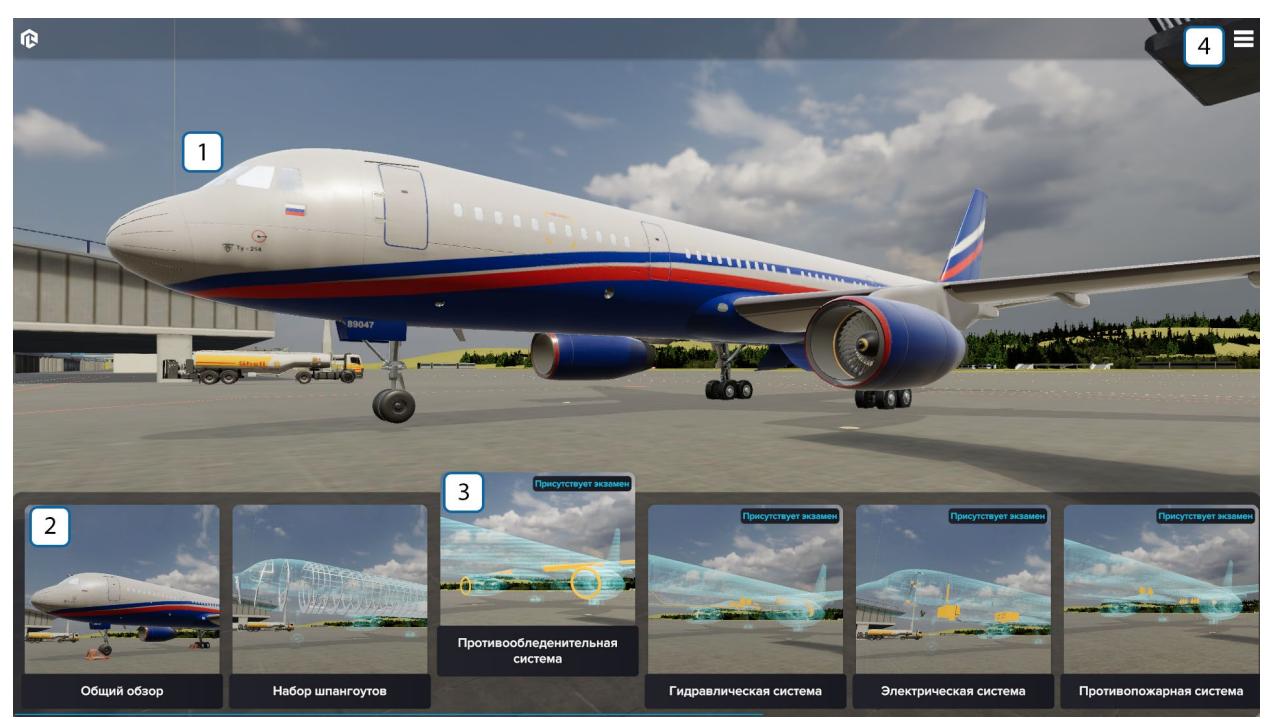

Изучение устройства самолета Ту-204/214

- 1 Модель самолета
- 2 Системы самолета для изучения.
- 3 Есть два режима: обучение и экзамен.
- 4 Вызов меню программы.

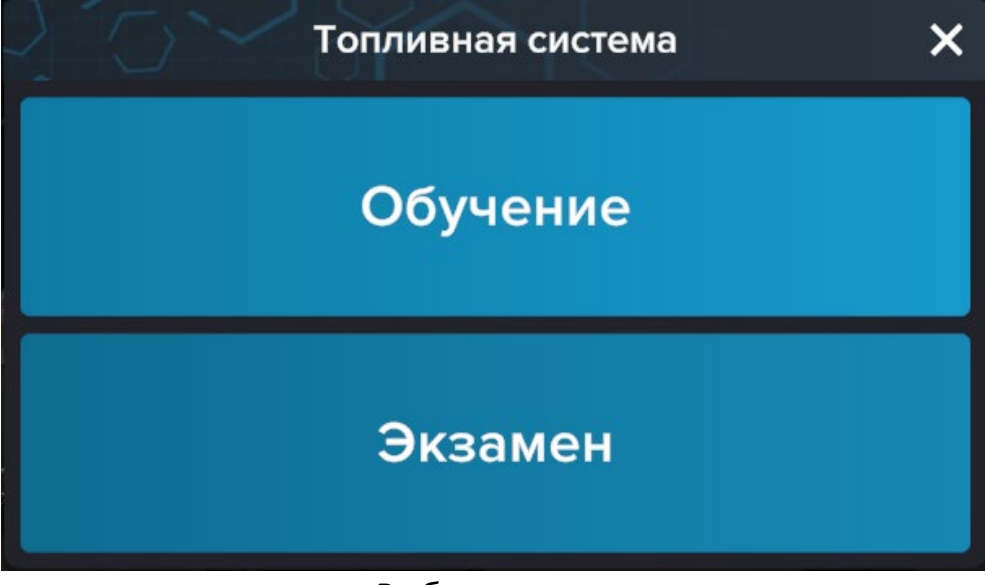

#### Выбор режима

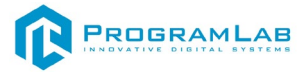

# Общий обзор

Общий обзор позволяет изучить устройство самолета.

В этом режиме пользователь может осмотреть внешний корпус самолета, его основные составляющие элементы и прочитать дополнительные сведения.

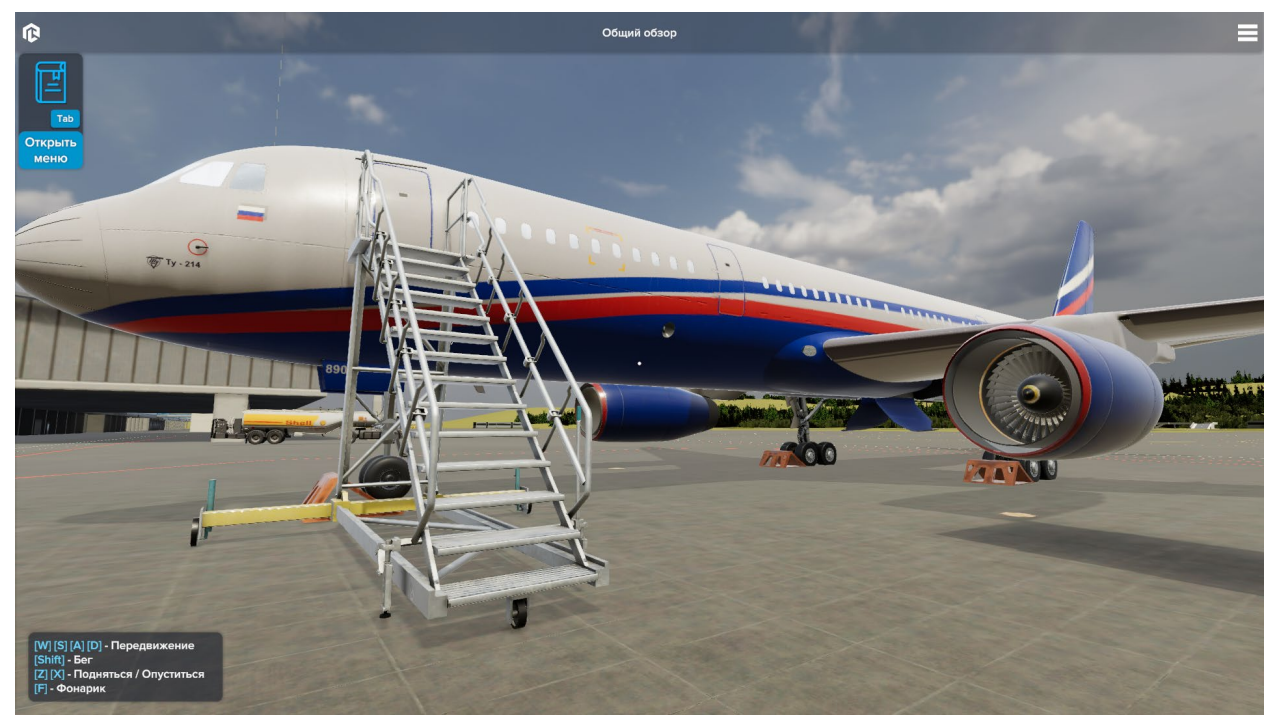

Общий вид самолета

Для того, чтобы открыть панель информации, нажмите клавишу Tab или подойдите достаточно близко к объекту и наведитесь в его сторону точкой в центре экрана. Когда точка увеличится, нажмите на левую кнопку мыши.

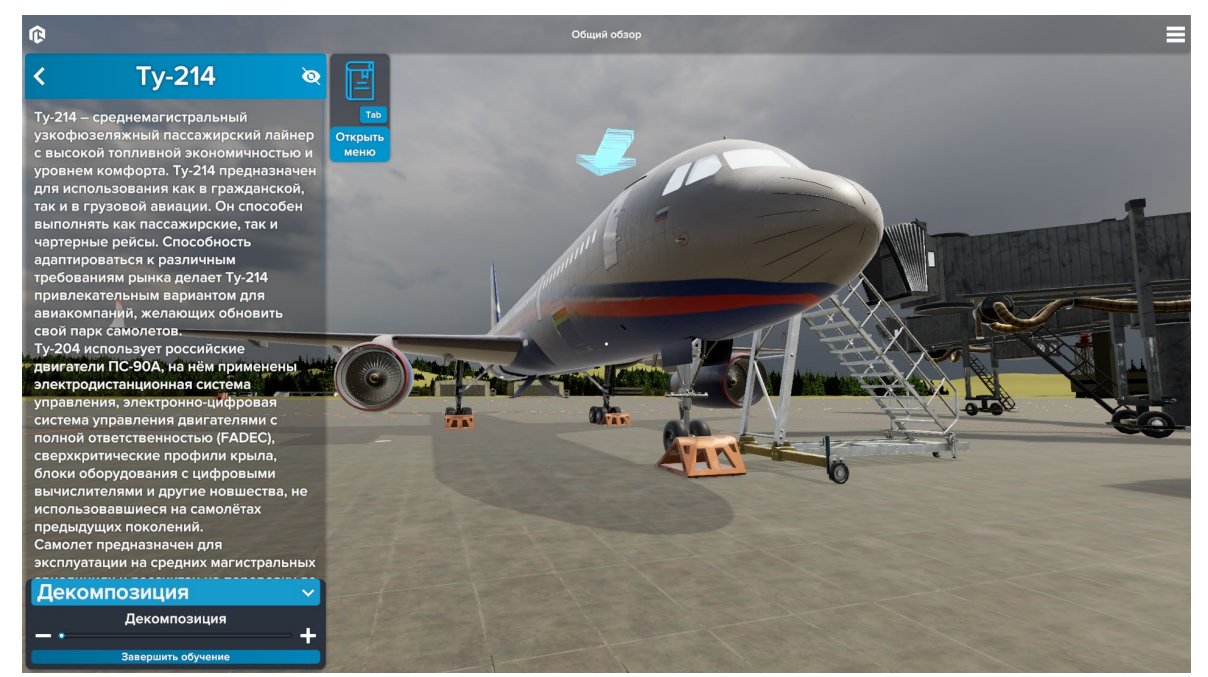

#### Окно информации

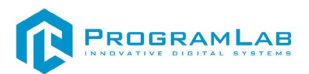

Чтобы осмотреть составляющие самолета, вызовите информационное окно и найдите в его нижней части ползунок декомпозиции. Декомпозиция отделяет детали объекта друг от друга для их более удобного осмотра и изучения конструкции самолета. Управляя этим параметром, разложите самолет на основные составляющие части.

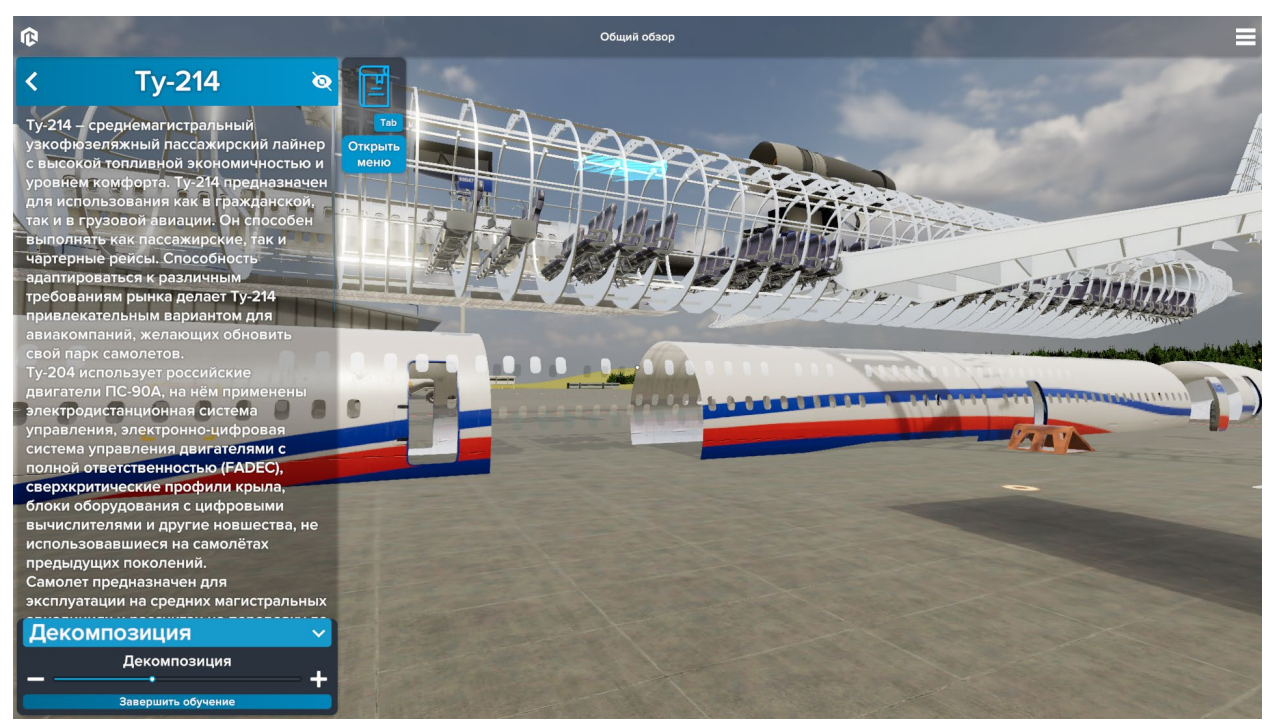

Декомпозиция модели

#### Набор шпангоутов

В этом режиме пользователю предлагается изучить шпангоуты на полупрозрачной модели. Вызовите окно информации и щелкните на кнопку нужного объекта. Пользователю откроется текстовое и аудио- описание компонента, его иллюстрация и стрелка, указывающая на его местоположение на модели самолета.

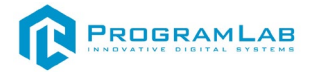

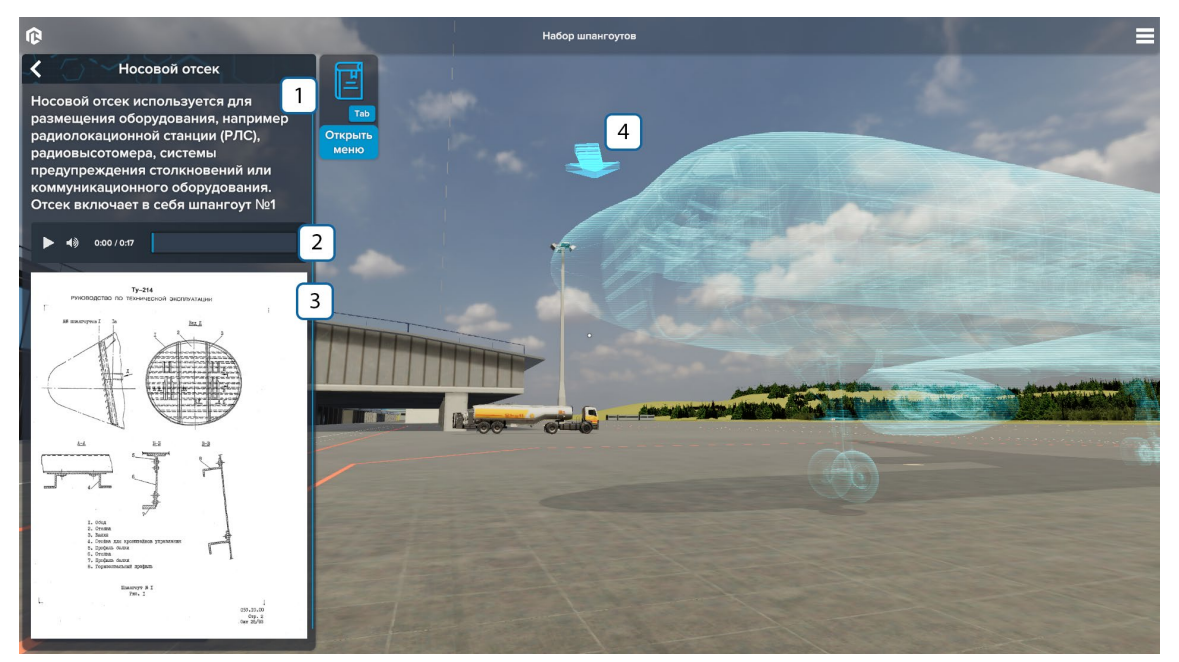

Вид в режиме изучения набора шпангоутов

1 - Текстовое описание выбранного объекта;

2 - Поле управления аудиоописанием объекта: кнопки запуск/стоп, громкость и дорожка длительности;

3 - Иллюстрация выбранного объекта;

**4** - Стрелочка, указывающая на местоположение выбранного объекта в модели самолета.

#### Системы самолета Ту-204/214

#### Режим «Обучение»

Режим **Обучения** позволяет поэтапно изучить устройство выбранной системы самолета Ту-204/214. Каждая система самолета представлена отдельной сценой и отдельным набором оборудования, входящим в ее состав.

Вызовите окно информации и выберите нужный объект. Изучите его описание и местоположение. Выбранный объект будет подсвечивать зеленым цветом.

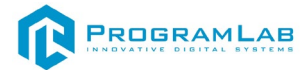

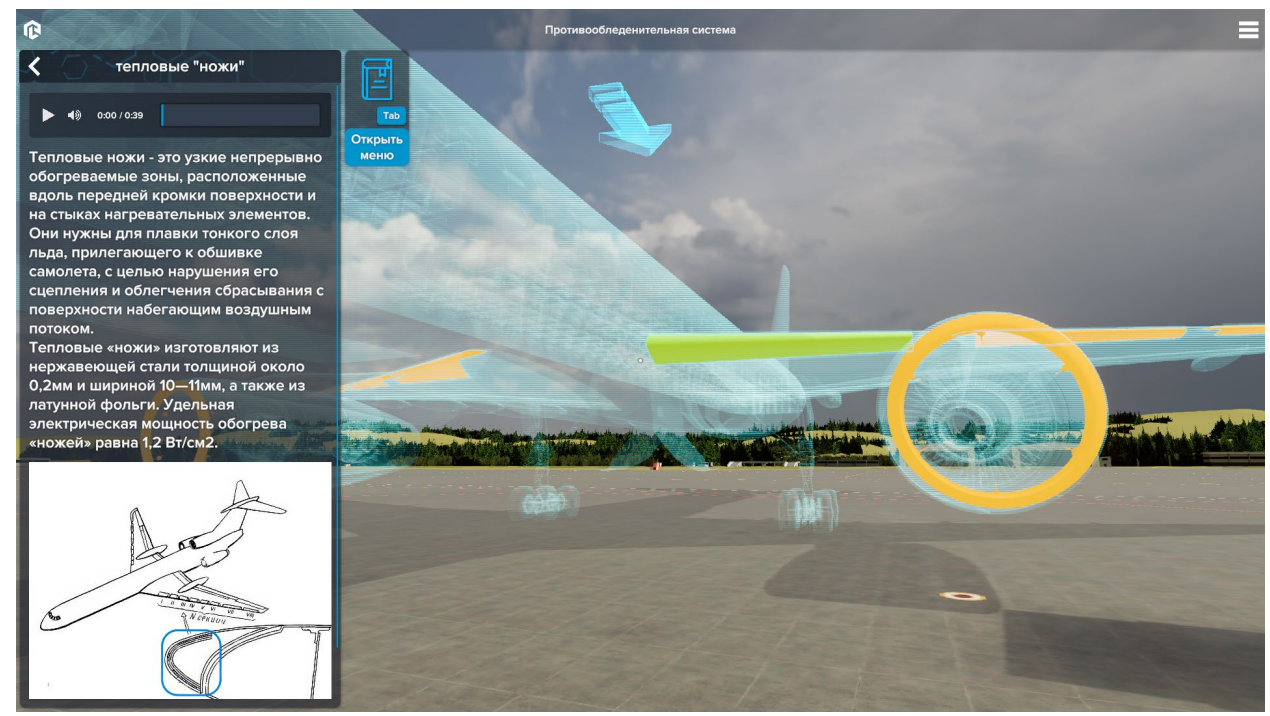

Интерфейс в режиме «Обучение»

Для просмотра меню объектов нажмите Tab. Чтобы прервать обучение нажмите «Завершить обучение».

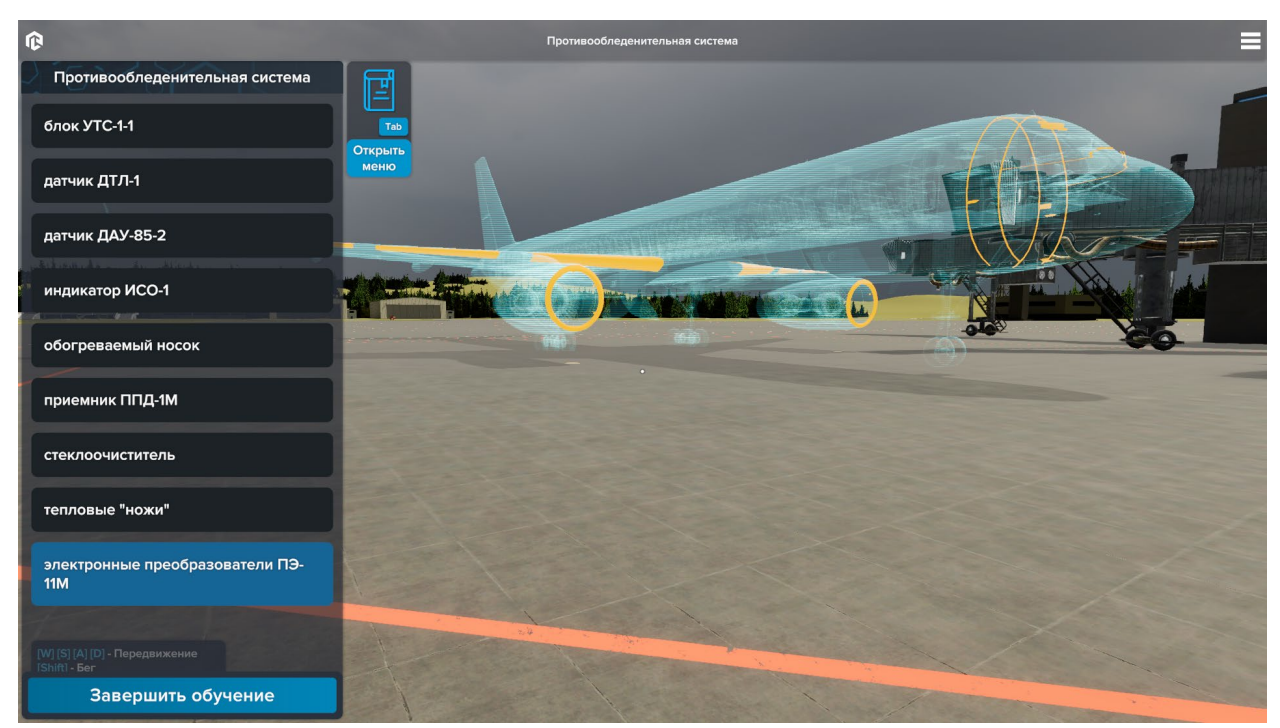

Информационное окно системы для изучения

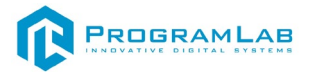

#### Режим «Экзамен»

В режиме **экзамена** необходимо указать заданные объекты (с помощью прицела), изученные в режиме обучения Наведитесь на желаемый объект точкой в центре экрана и нажмите левую кнопку мыши. Чтобы выбрать объект подтвердите свой выбор в окне слева.

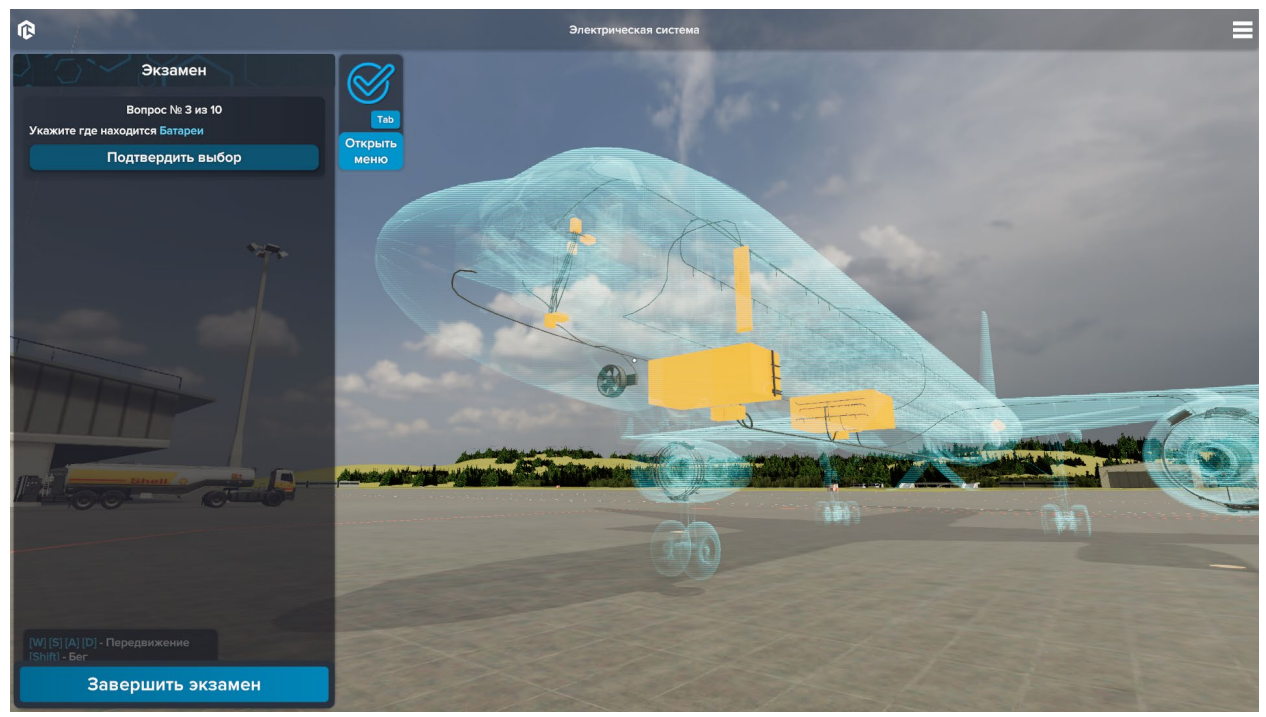

Интерфейс в режиме «Экзамен»

Чтобы получить оценку отметьте на все вопросы и нажмите кнопку «Завершить экзамен». В конце вам будет дана оценка за прохождение экзамена.

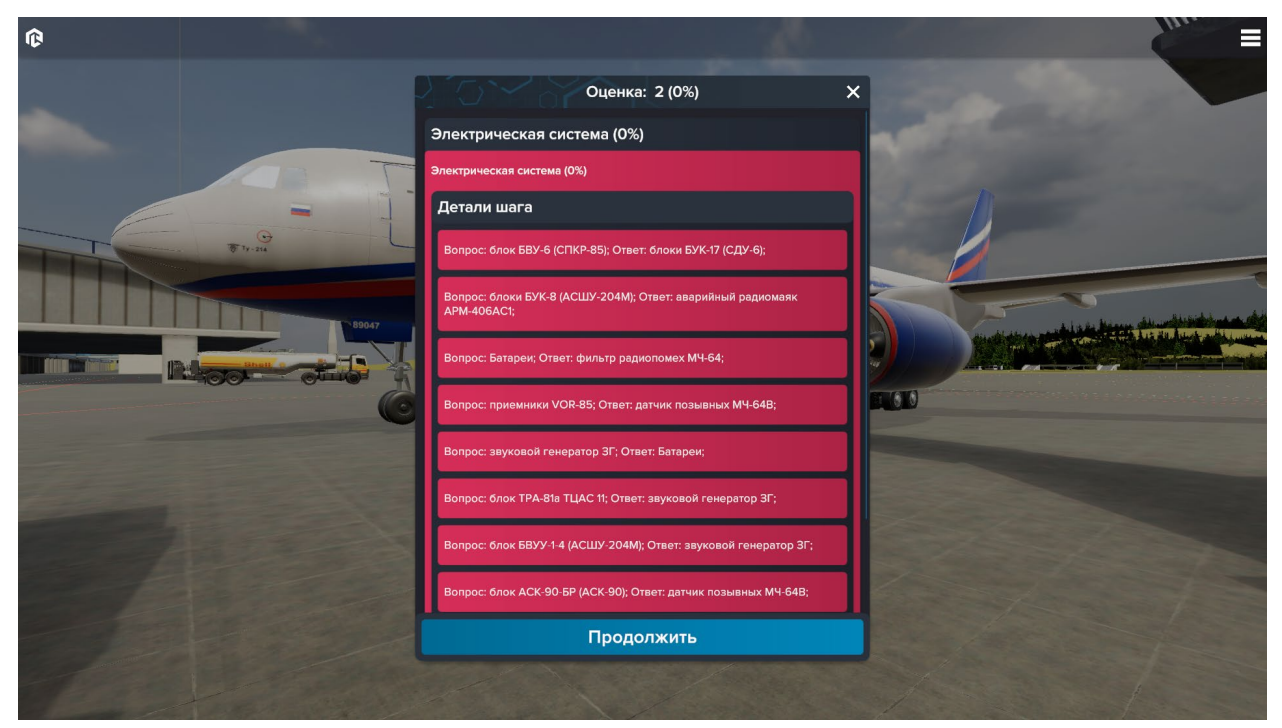

Окно результатов

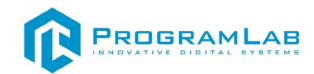

# Изучение устройства двигателя ПС-90А

В этом разделе пользователь изучает устройства двигателя ПС-90А, его компоненты, их назначение и принцип работы. Во всех сценариях режима пользователь оказывается на сцене с двигателем ПС-90А. Для передвижения по сцене используйте WASD-клавиши. Для изучения двигателя в программе доступно 3 сценария:

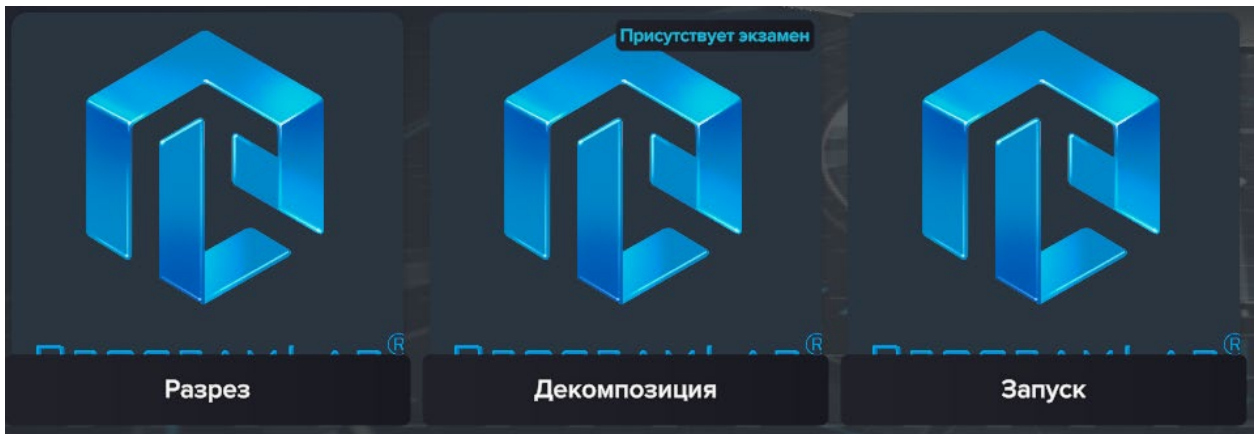

Сценарии изучения двигателя ПС-90А

В сценарии **разреза** пользователь может изучить состав двигателя в целом состоянии, управляя положением визуального разреза. Чтоб управлять положением разреза, откройте информационное окно (клавиша Tab) и управляйте ползунком в поле «Положение».

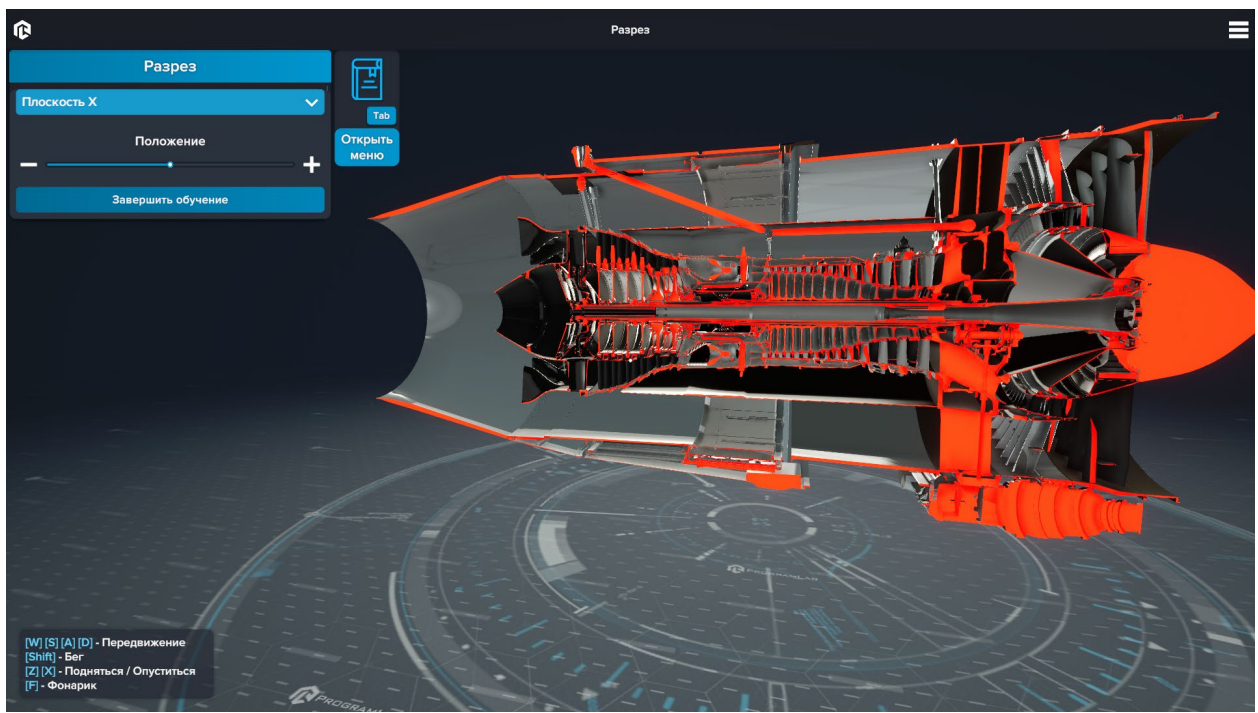

Сценарий разреза

Чтобы завершить сценарий, выйдите через главное меню или нажмите кнопку «Завершить сценарий» в информационном окне.

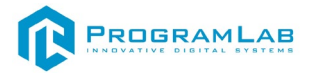

Сценарий **декомпозиции** предусмотрен для изучения деталей двигателя и их назначения на сцене с трехмерной моделью. Сценарий имеет два режима – обучение и экзамен, функционал которых аналогичен таким же режимам в изучении самолета ТУ-204/214.

В режиме **обучения** пользователь может выбрать деталь двигателя либо через информационное окно, либо выбрать ее на трехмерной модели. Для удобства пользователя в информационном окне доступна функция декомпозиции, раскладывающая двигатель на составные части.

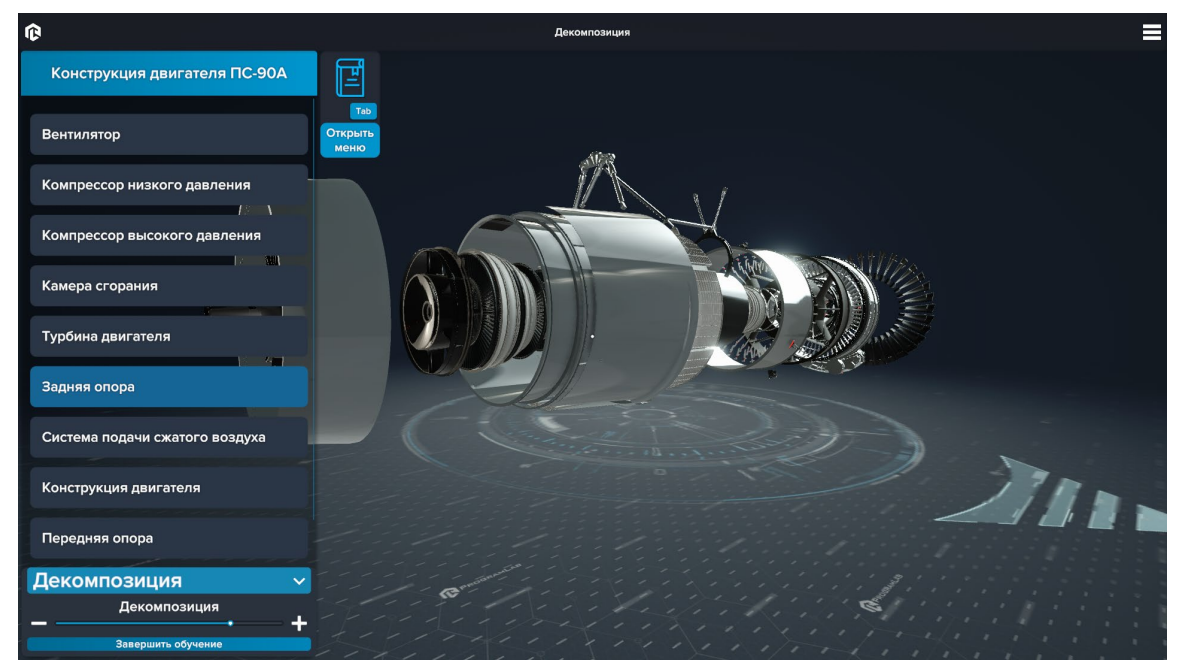

Обучение в сценарии декомпозиции

Пользователь может прослушать или прочитать информацию о выбранной детали. На трехмерной модели выбранная деталь изменить свой вид, окрасившись в синий цвет.

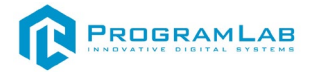

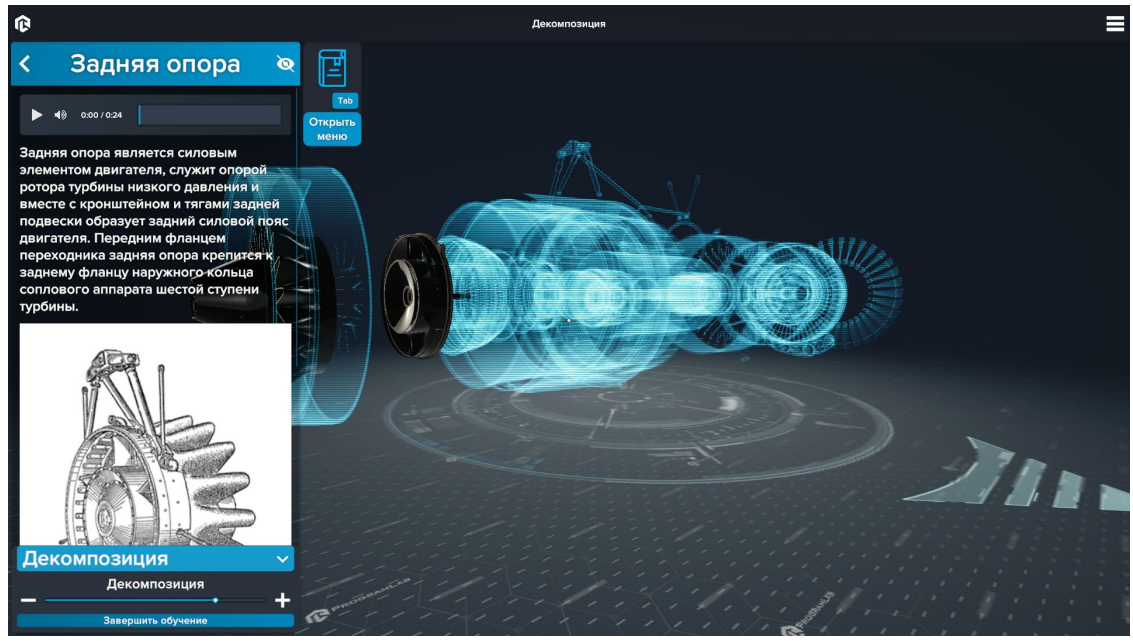

Описание детали двигателя ПС-90А

В режиме экзамена пользователь должен правильно отметить названные детали двигателя на трехмерной модели. Для просмотра вопросов вызовите информационное окно (клавиша Tab).

Для выбора детали настройте удобный параметр декомпозиции и наведитесь на деталь точкой-указателем в центре экрана, приблизившись на достаточно близкое расстояние. Если деталь при наведении на нее становится светлее, то ее можно выбрать. Указанная деталь подсвечивается синей обводкой. Для подтверждения своего выбора и продолжения экзамена пользователь должен нажать кнопку «Подтвердить выбор» в информационном окне.

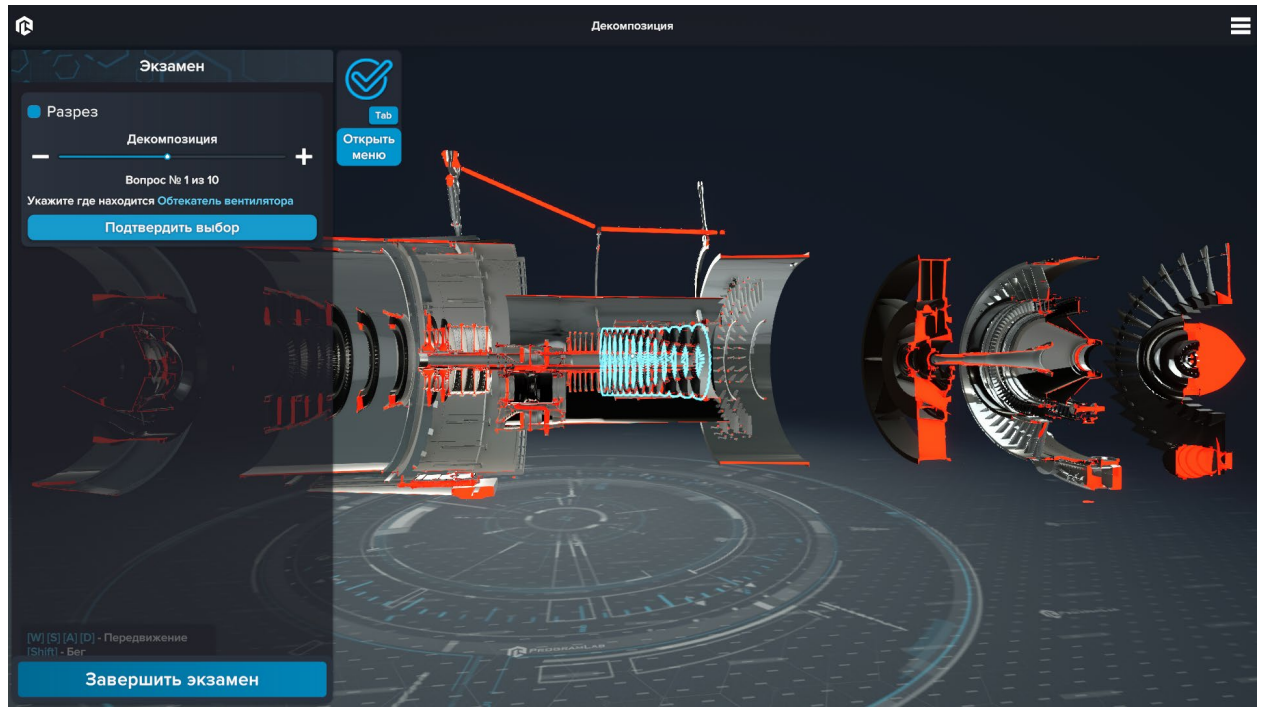

Режим обучения в сценарии декомпозии двигателя ПС-90А

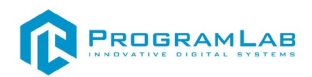

Для завершения экзамена нажмите на кнопку «Завершить экзамен» в информационном окне. По завершению экзамена обучающемуся будет выставлена оценка и показаны результаты прохождения.

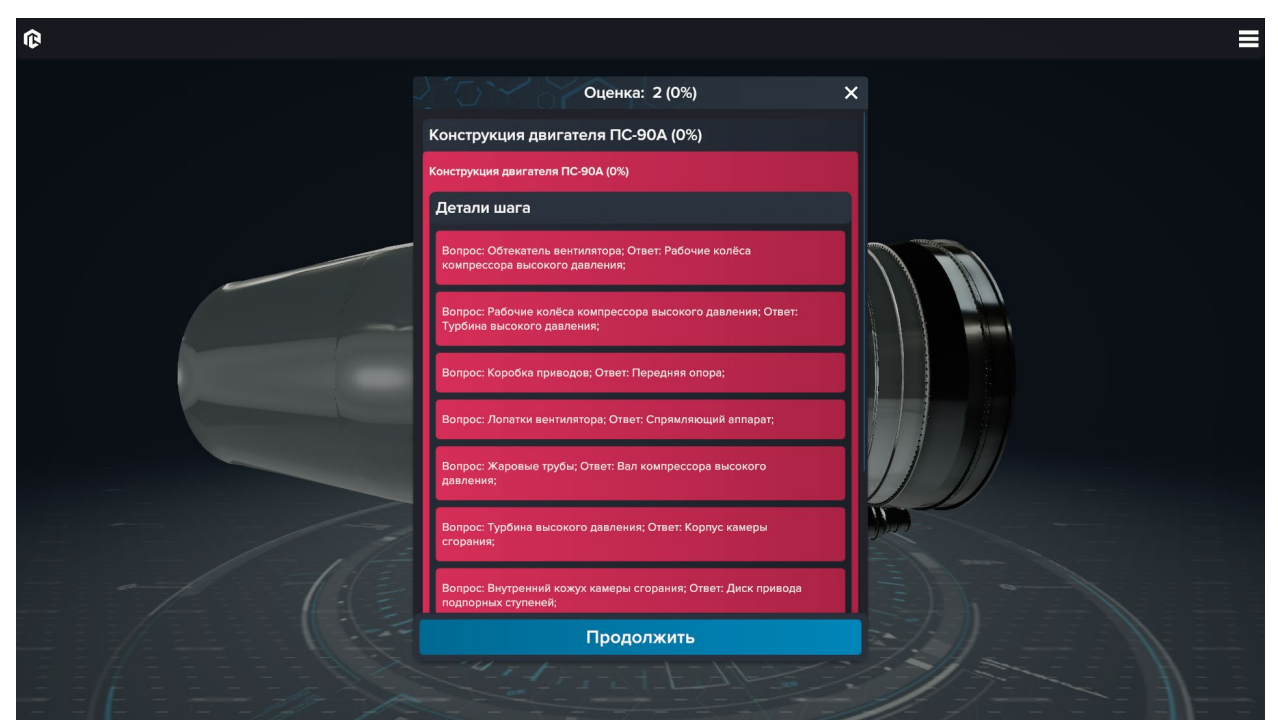

Результат прохождения экзамена

В сценарии запуска пошагово демонстрируется работа двигателя. В сценарии реализовано изображение работающих частей двигателя, движение воздуха в разных его состояниях и описание каждого процесса в текстовом и аудио форматах. Для перелистывания этапов работу используйте кнопки «Предыдущий этап» и «Следующий этап» в информационном окне.

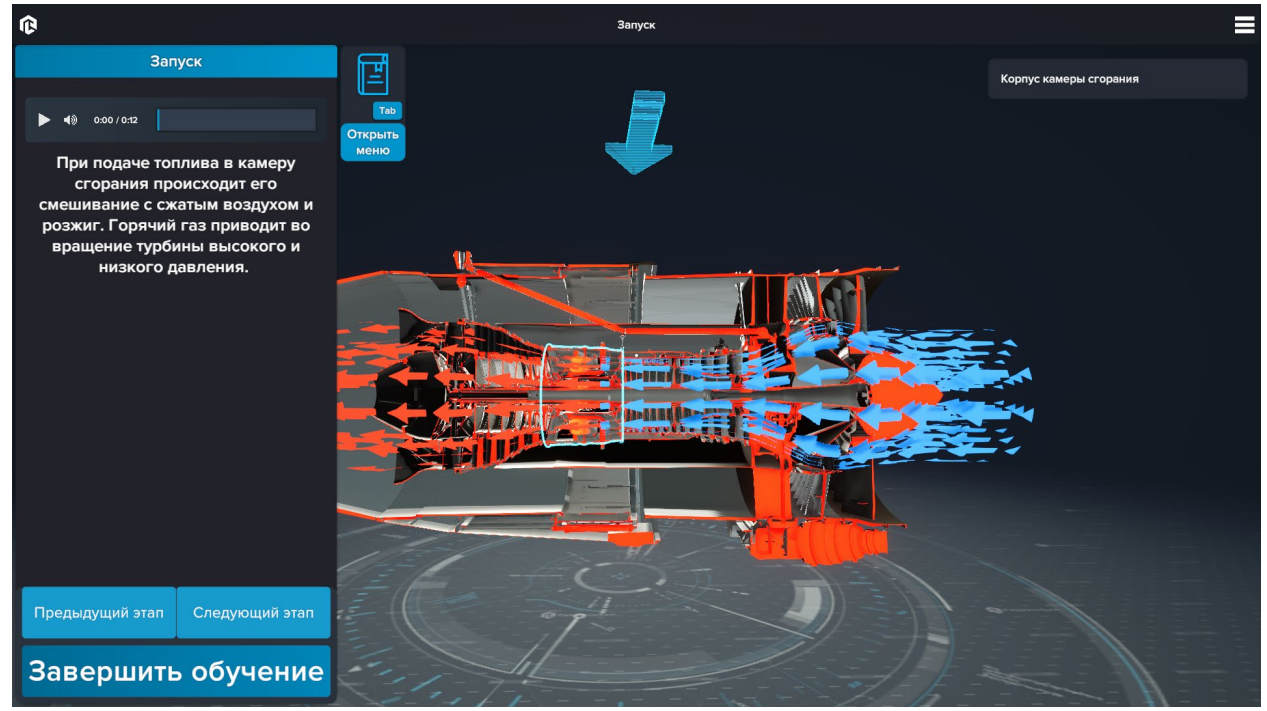

Сценарий запуска

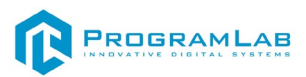

# Управление в режиме виртуальной реальности

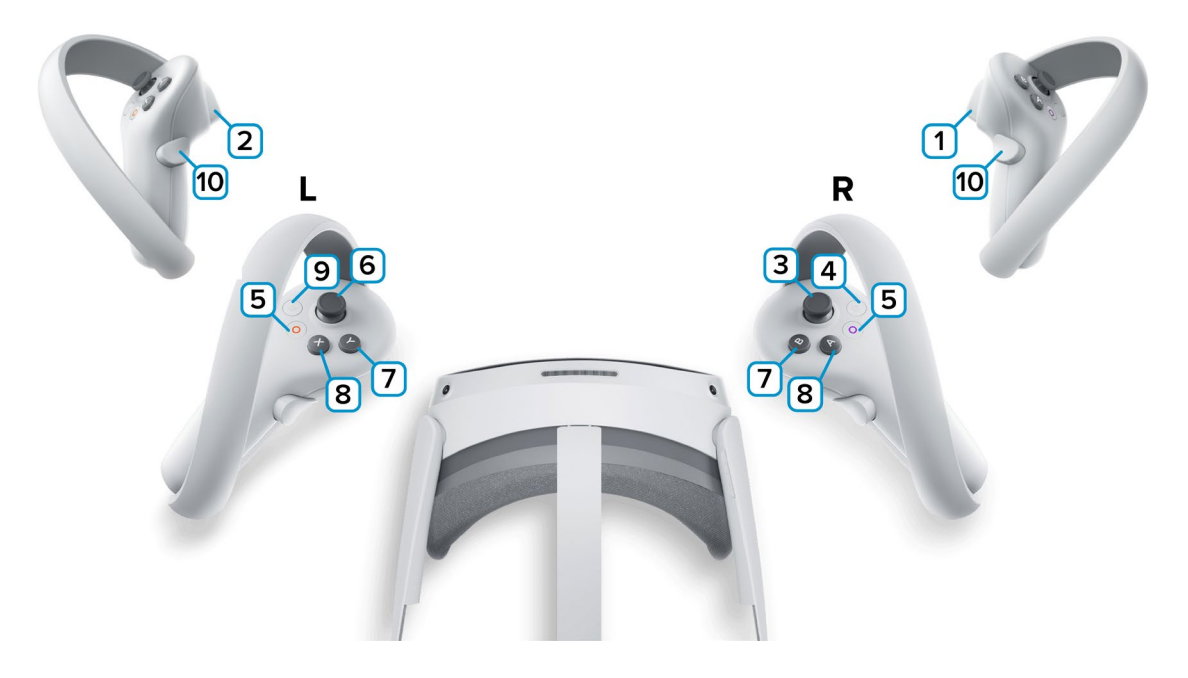

**1,2** – Курки контроллеров – действие, взаимодействие с объектами и интерфейсом.

3 – Поворот камеры влево / вправо.

4 – Сделать Скриншот. Скриншоты сохраняются по адресу:

Этот компьютер\PICO 4\Внутренний общий накопитель\Pictures\Screenshots

5 — Зарезервированная системой кнопка, нажмите для вызова меню PICO, в котором можно выйти из приложения.

6 — Наклоните стик в сторону (вперед/назад или вбок) чтобы перемещаться в выбранном направлении.

7 – Нет функций.

8 – Нет функций.

9 – Зарезервированная системой кнопка, нажмите для вызова сервиса Steam VR.

**10** – Взаимодействие с предметами вблизи/включение луча для взаимодействия (или выбора) предметов на расстоянии.

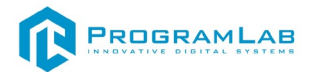

# Подключение и настройка системы виртуальной реальности

#### Распаковка

Откройте коробку, проверьте комплектность. Не протирайте линзы спиртом, т.к. это пластиковые линзы. Для протирки подойдет тряпочка из микрофибры для очков.

#### Настройка ремешка

Наденьте шлем на голову, попробуйте, как он прилегает к лицу. Затем отрегулируйте боковые ремни. Для этого переместите два ползунка по обе стороны от соединения с верхним ремнем.

1. Чтобы ослабить боковые ремни, переместите ползунки ближе к соединению с верхним ремнем, а чтобы затянуть их туже, — дальше от соединения.

2. Переместив ползунки, отрегулируйте верхний ремень между ползунками так, чтобы он находился по центру, а боковые ремни были одинаковой длины, когда вы надеваете гарнитуру.

3. Чтобы отрегулировать боковые ремни с помощью ползунков, нужно снять гарнитуру.

#### Подключение шлема к ПК

Подключите один конец кабеля USB 3 к порту USB 3.0 на компьютере, а другой — к гарнитуре.

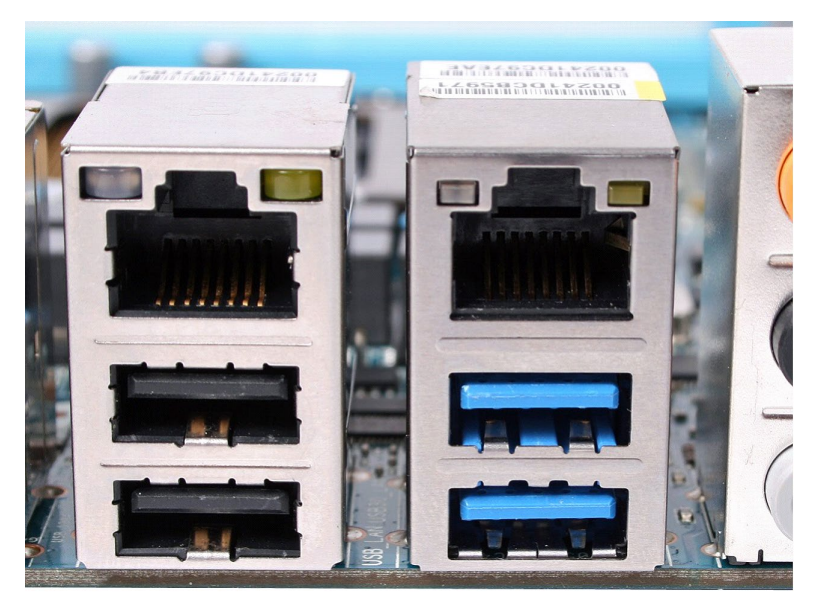

Подключение к ПК к голубому порту USB 3.0

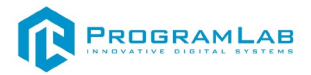

#### Включение

Запускаем шлем плоской кнопкой справа. Если необходимо настроить границы, то следуйте указаниям на экране.

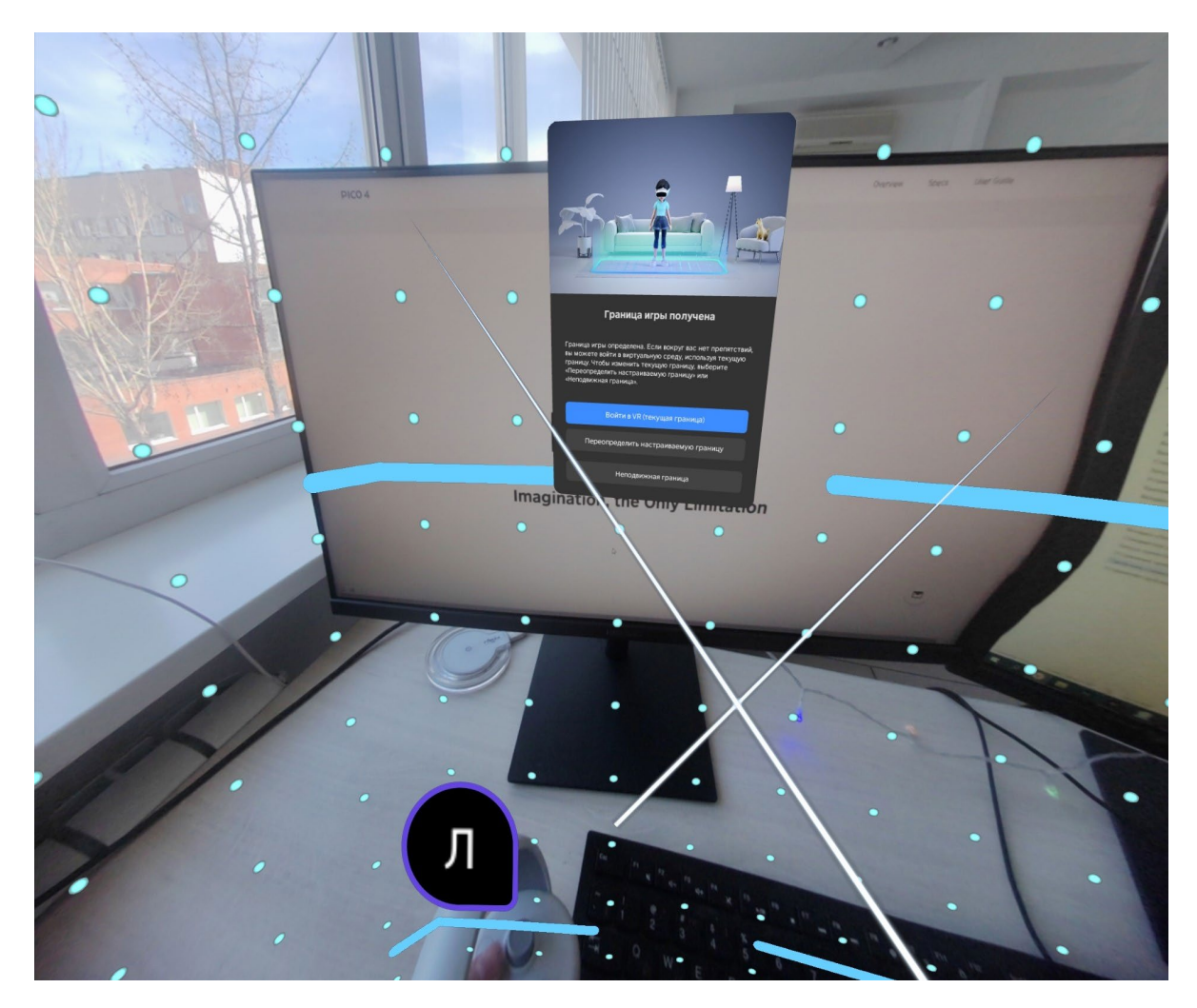

После настройки границ нажмите Перейти в мир VR.

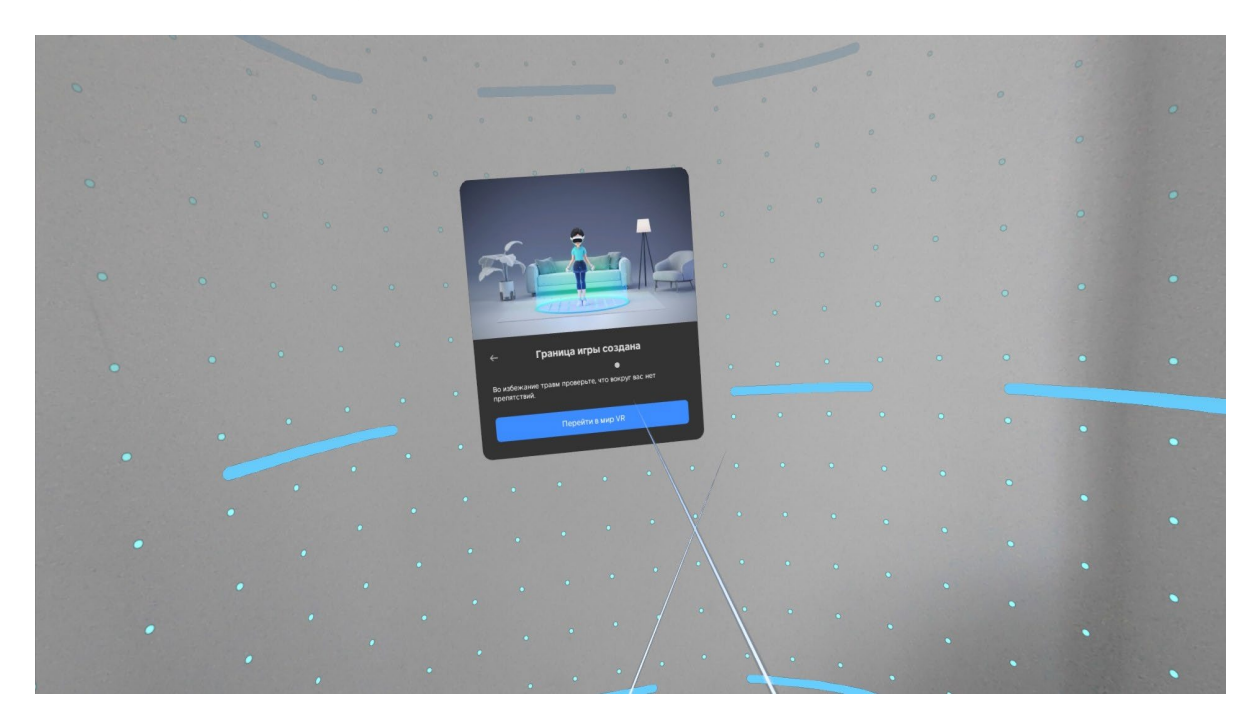

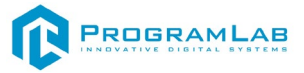

Вы увидите перед собой панель Быстрые настройки.

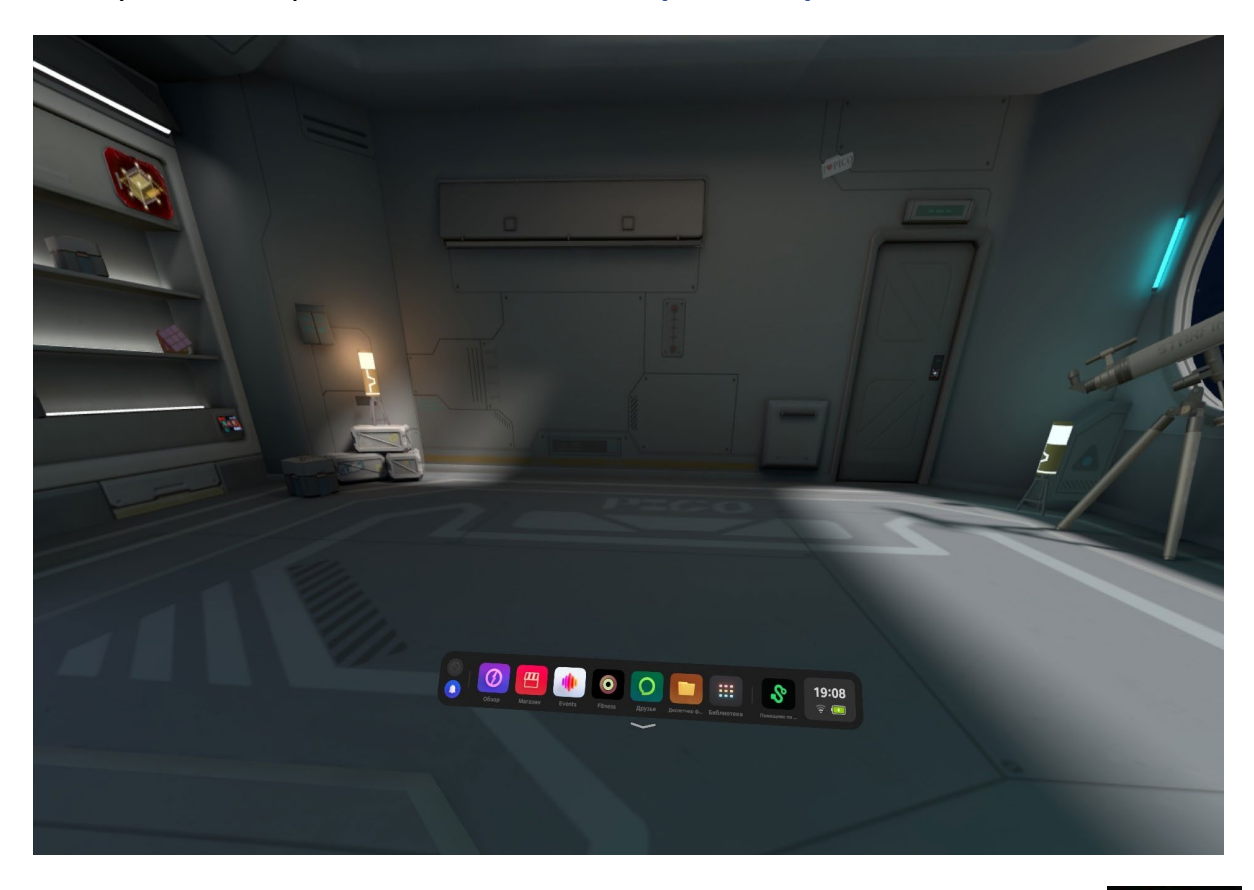

S

Далее откройте **Помощник по трансляции Streaming Assistant** Если его нет на панели, то откройте **Библиотеку** приложений.

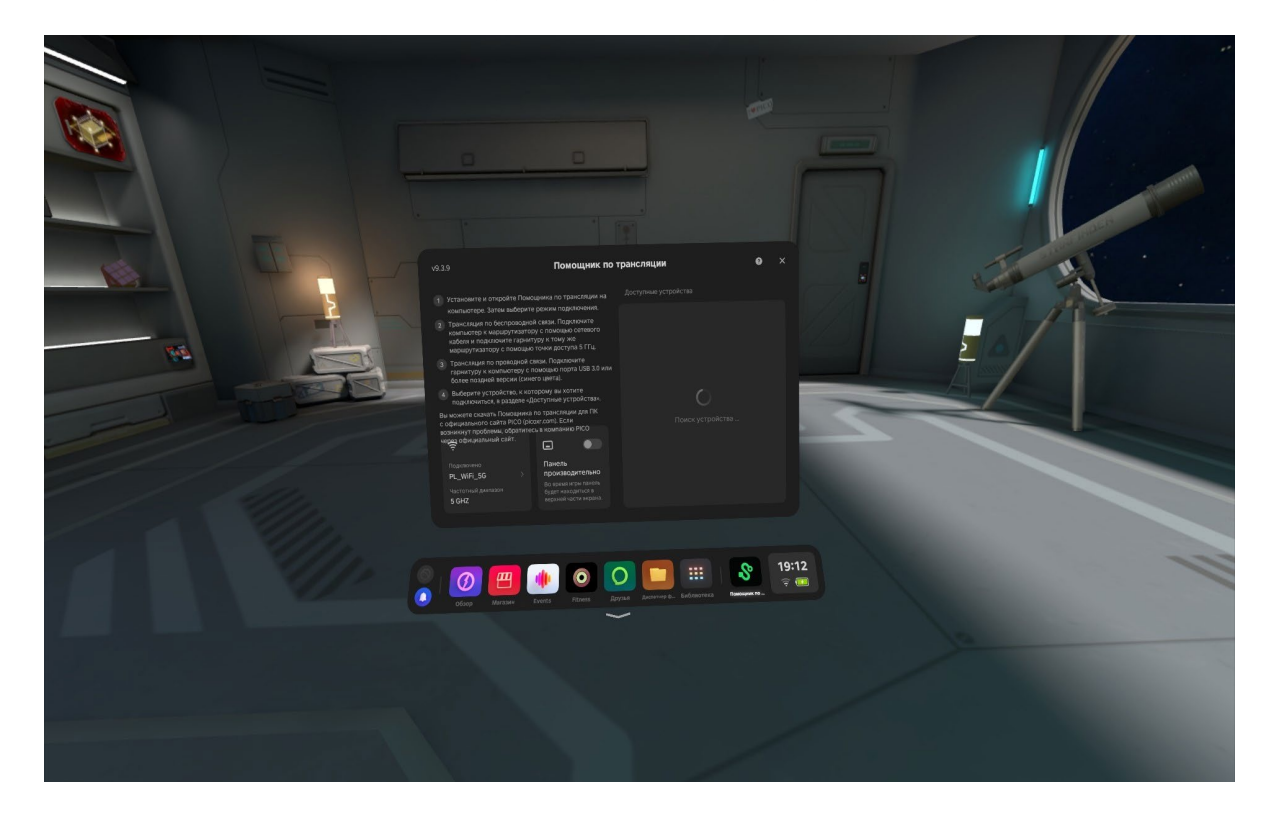

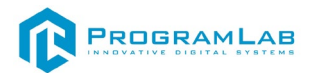

Снимите очки и с помощью компьютерной мыши запустите приложение **Streaming Assistant** на своем рабочем столе. Выберите режим подключения USB и нажмите **Продолжить**.

| <b>O PICO</b> V 9.3.9 | 1                                      | ŧ                                             | ?           | 0 |  | × |
|-----------------------|----------------------------------------|-----------------------------------------------|-------------|---|--|---|
|                       | Выберите режи                          | м подключения                                 |             |   |  |   |
|                       |                                        |                                               |             |   |  |   |
|                       | Wi-Fi                                  | USB                                           |             |   |  |   |
|                       | Требуется маршрутизатор<br>Wi-Fi 5 ГГц | Требуется кабель USB<br>или более поздней вер | 3.0<br>осии |   |  |   |
|                       | Продолжить                             | Продолжить                                    |             |   |  |   |
|                       | 🔵 Запом                                | инить выбор                                   |             |   |  |   |

Начнется подключение к шлему.

| <del>~</del> | V 9.3.9.1 |                                              |                                            | ŧ    | ? | 0 | — | × |
|--------------|-----------|----------------------------------------------|--------------------------------------------|------|---|---|---|---|
|              |           |                                              |                                            |      |   |   |   |   |
|              |           |                                              |                                            |      |   |   |   |   |
|              |           |                                              |                                            |      |   |   |   |   |
|              |           |                                              |                                            |      |   |   |   |   |
|              |           | Трансляция по USB :                          | запущена. Ожида                            | ание |   |   |   |   |
|              |           | подключ                                      | ения VR                                    |      |   |   |   |   |
|              |           | Включите Помощника по тр<br>подключите к тек | рансляции на гарнитуре<br>ущему устройству |      |   |   |   |   |
|              |           | Посмотреть                                   | инструкции                                 |      |   |   |   |   |
|              |           |                                              |                                            |      |   |   |   |   |
|              |           |                                              |                                            |      |   |   |   |   |
|              |           | Не нашли сво                                 | й компьютер?                               |      |   |   |   |   |

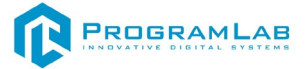

Наденьте шлем. Нажмите Подключить в списке доступных устройств.

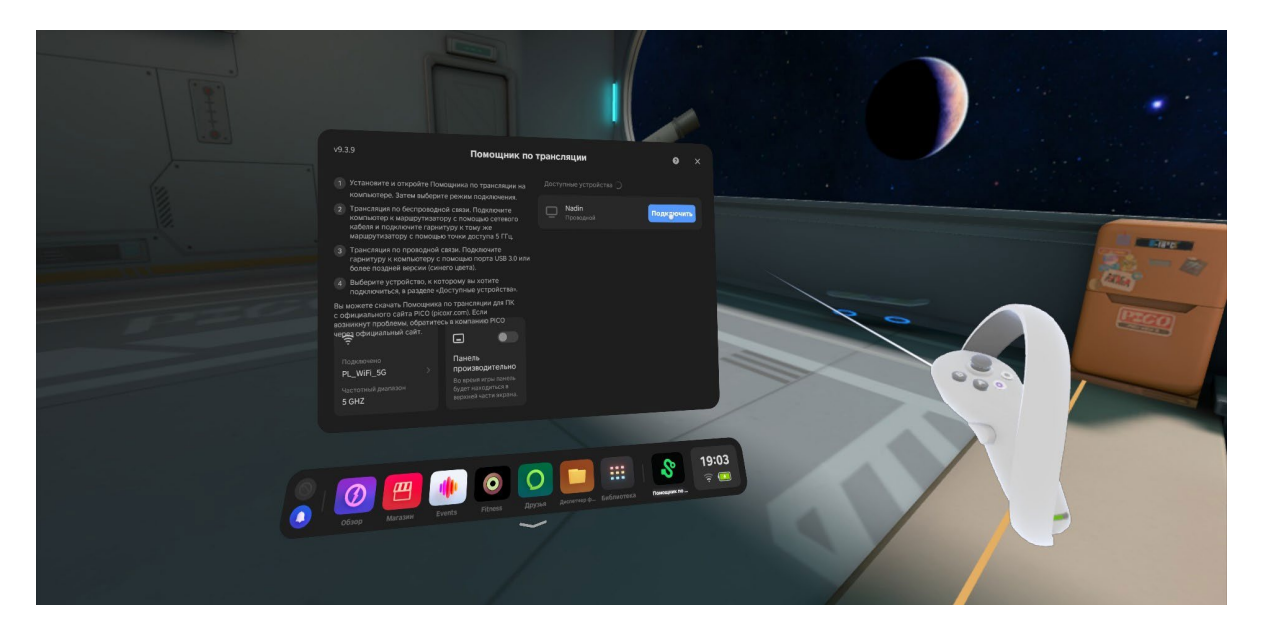

После подключения перед вами появится экран.

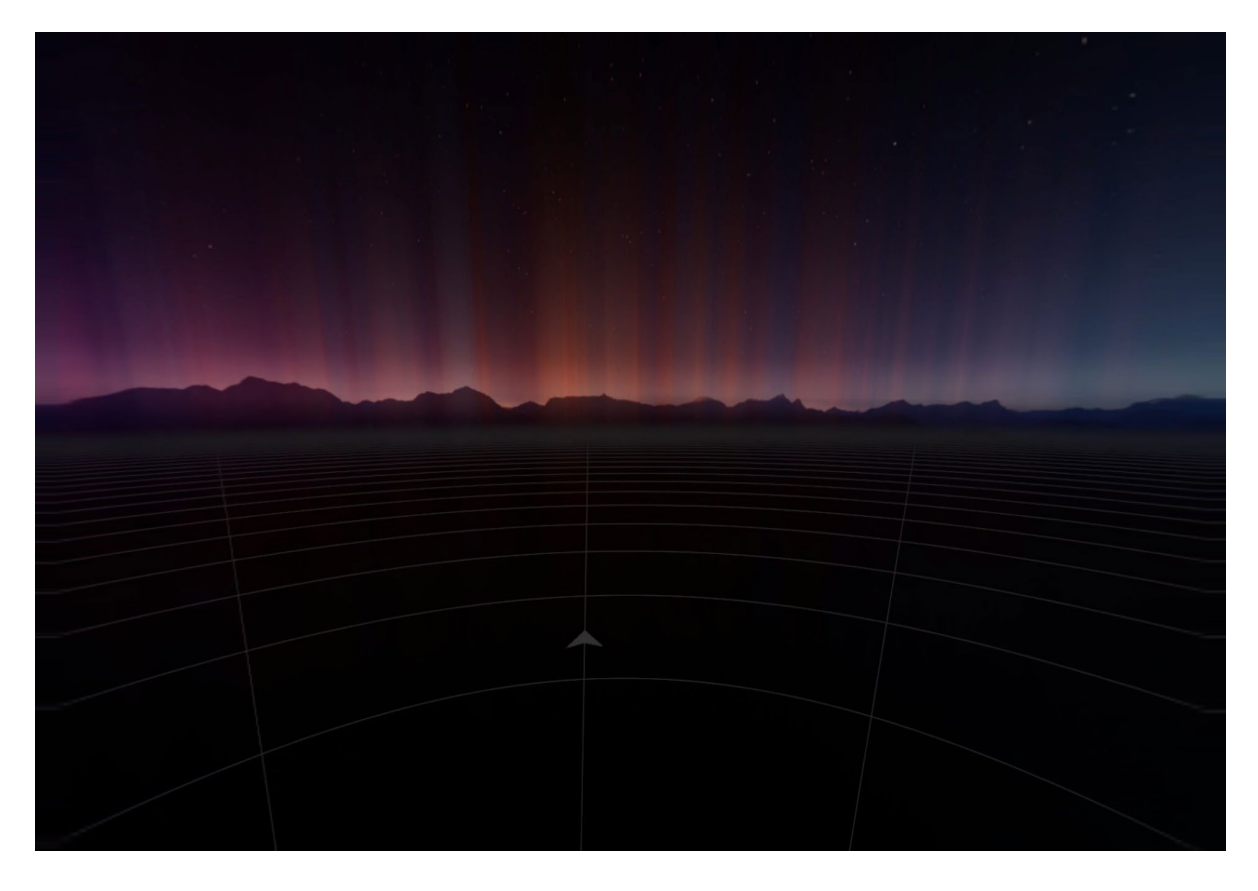

### Запуск

После подключения к компьютеру нажмите Запустить. После загрузки открывается основной интерфейс комплекса в VR.

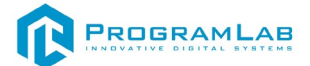

## Работа в программе в режиме виртуальной реальности

В режиме виртуальной реальности функционал и назначения клавиш аналогичны режиму работы с выводом изображения на экран.

Пример работы в виртуальной реальности изображен на скриншотах ниже.

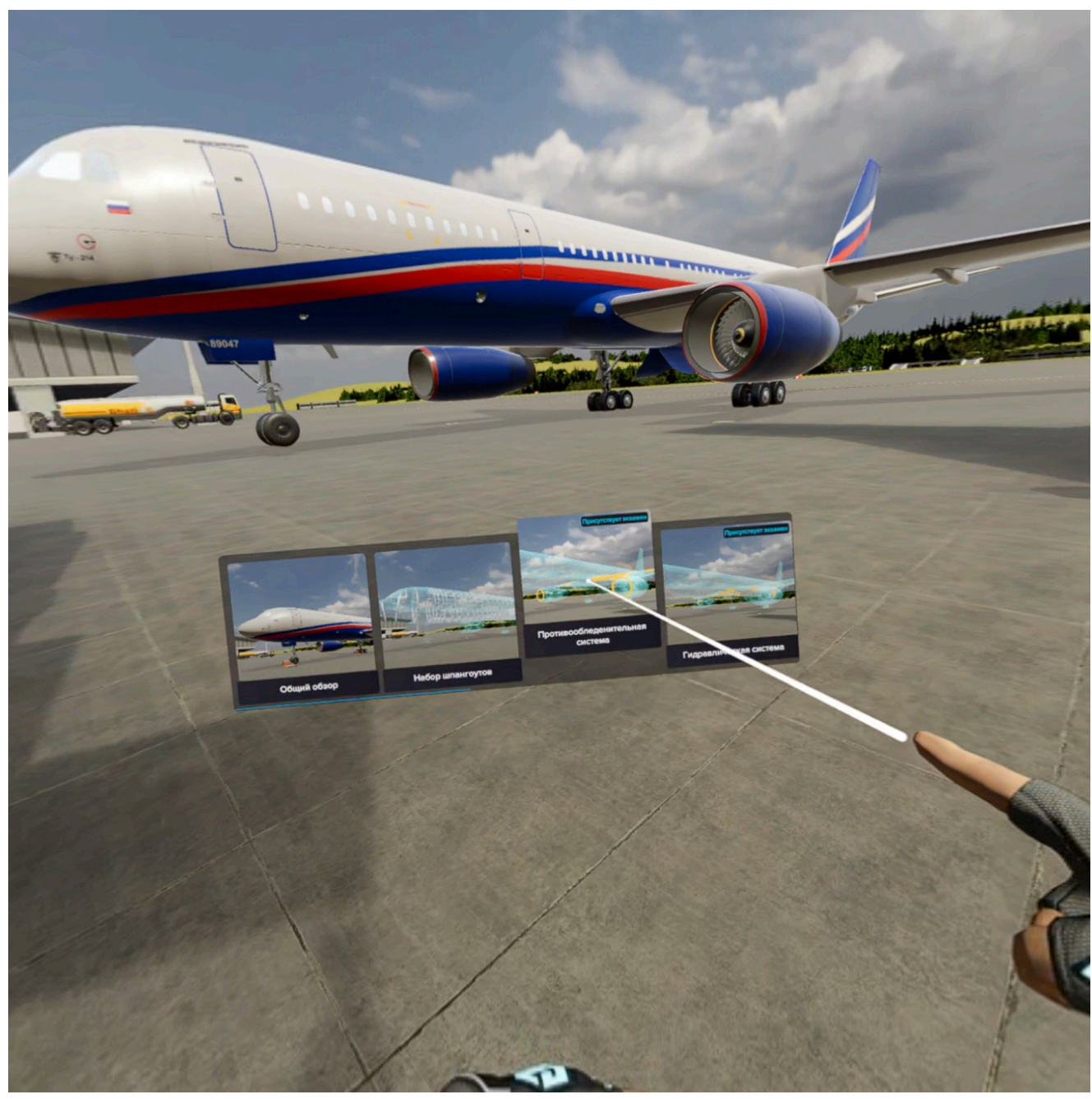

Выбор сценария самолета для изучения

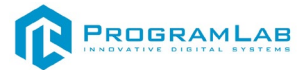

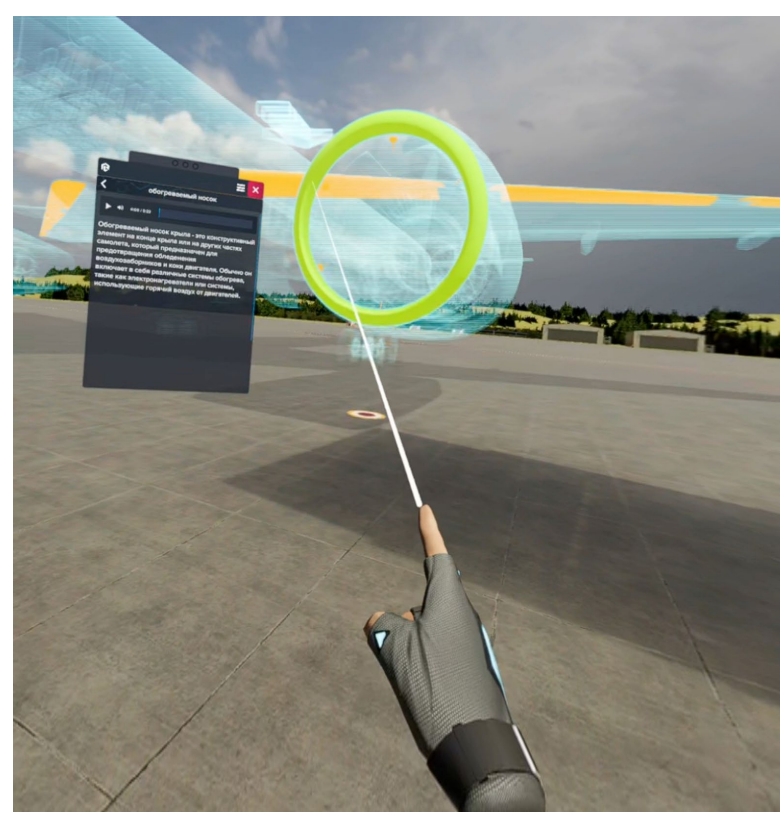

Обучение

Для закрытия окна нажмите крестик. Для вызова окно программы наведите контроллер на часы на левой или правой руке и нажмите на них с помощью курка.

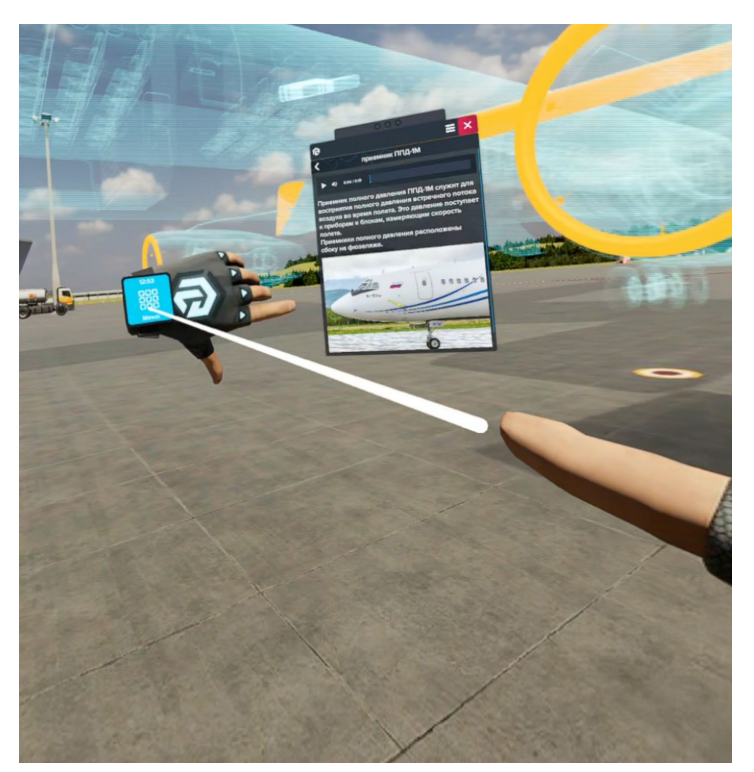

Вызов меню программы

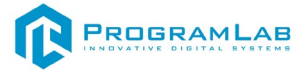

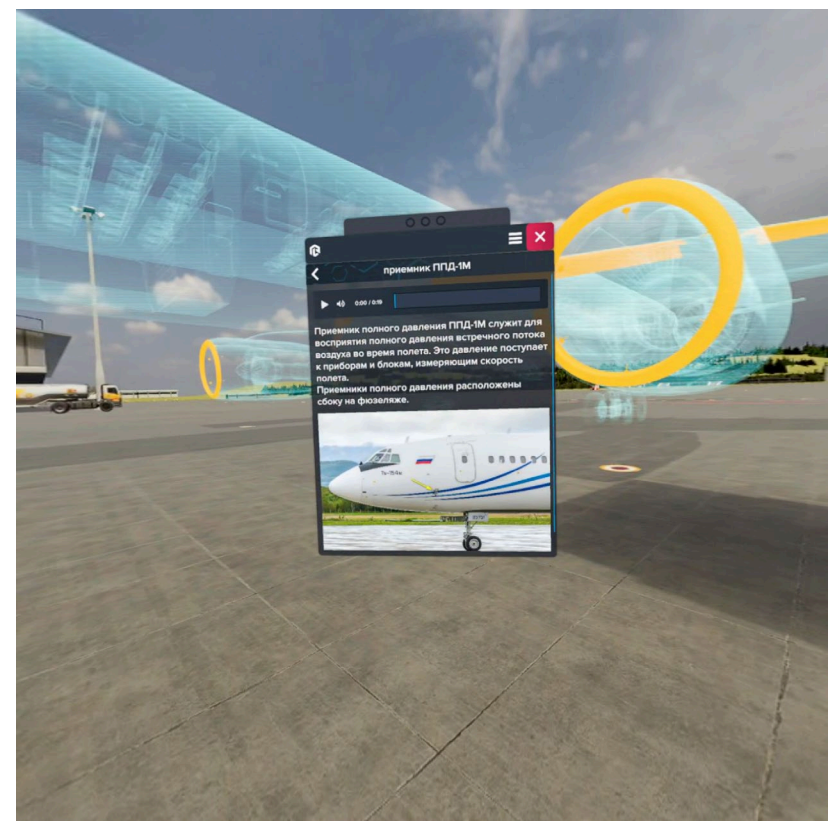

Описание объекта

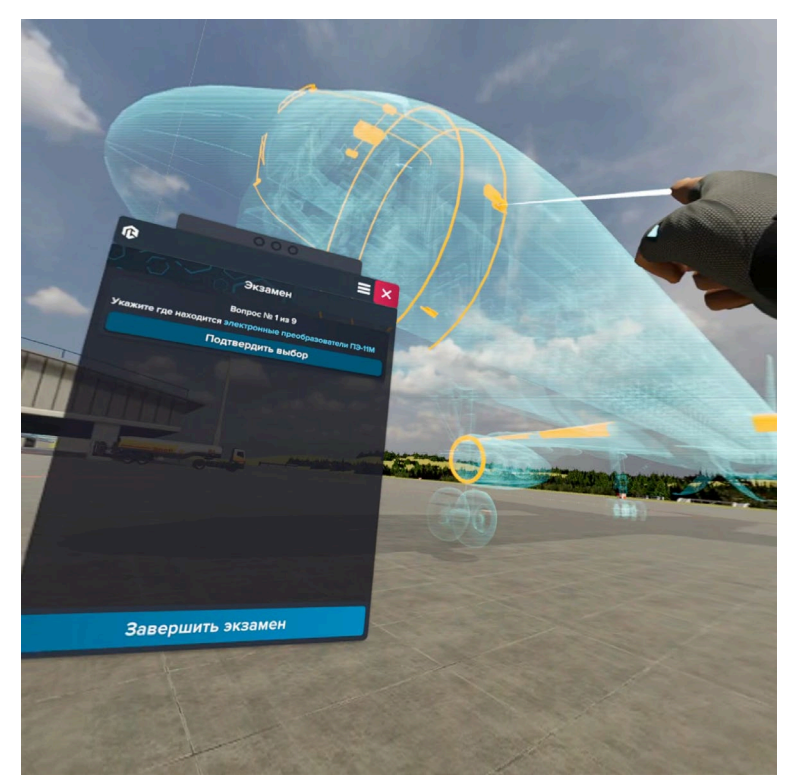

Экзамен

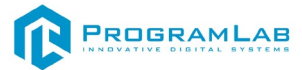

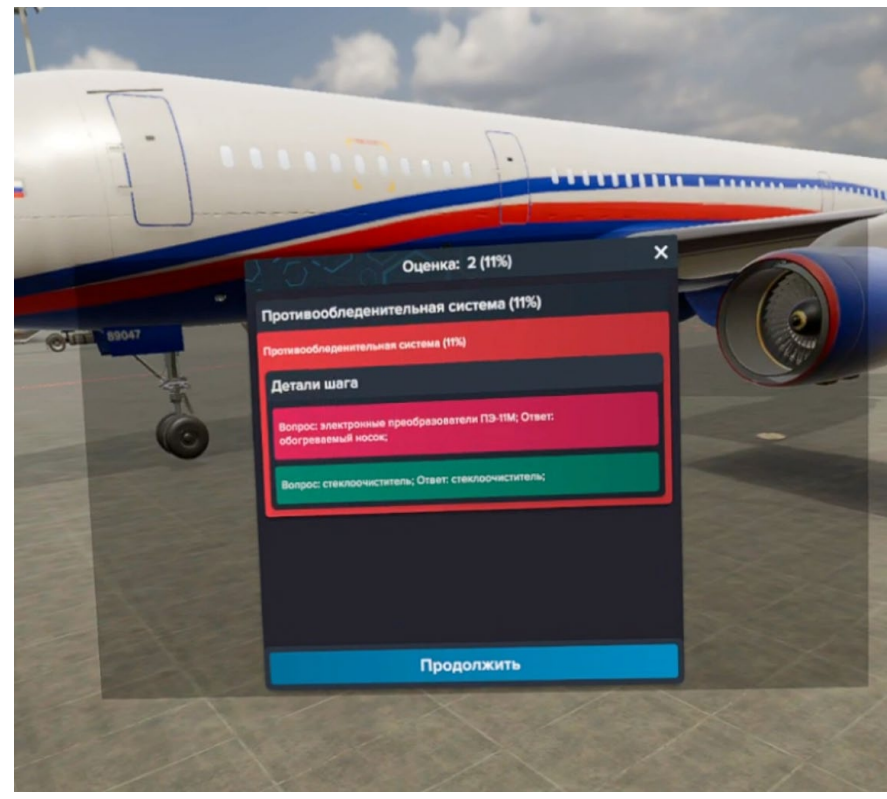

Результаты

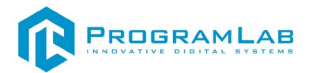

#### Устранение проблем и ошибок

При возникновении ошибок в работе с программным обеспечением свяжитесь со специалистом поддержки «Програмлаб». Для этого опишите вашу проблему в письме на почту <u>support@pl-llc.ru</u> либо позвоните по телефону 8 800 550 89 72.

Для того чтобы специалист смог подключиться к вашему ПК и устранить проблемы вам необходимо запустить ПО для дистанционного управления ПК Anydesk и сообщить данные для доступа.

Приложение Anydesk можно найти на USB-носителе с дистрибутивом. Вставьте USB-носитель в ПК и запустите файл с названием Anydesk.exe

После того как приложение скачано нужно запустить его. Необходимый файл называется **AnyDesk.exe** и лежит папке «**Загрузки**».

При первом запуске может возникнуть окно с требованием предоставить разрешение. Необходимо нажать на кнопку Разрешить доступ.

Для того, чтобы к вашему компьютеру мог подключиться другой пользователь, необходимо ему передать специальный адрес, который называется «Это рабочее место». Сообщите этот адрес специалисту.

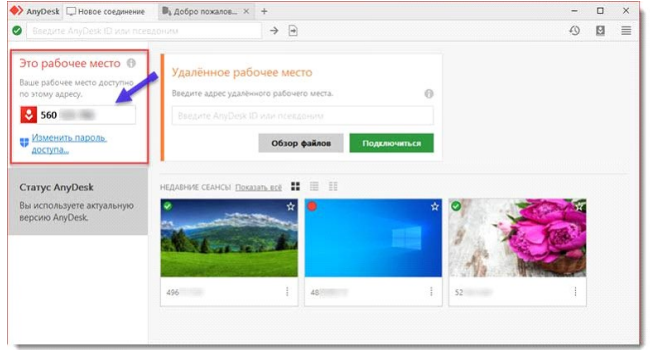

#### Окно Anydesk с адресом

После того как специалист введет переданный вами адрес вам нужно будет подтвердить разрешение на доступ к вашему ПК. Откроется табличка с вопросом «Принять» или «Отклонить» удаленное соединение. Нажмите «Принять».

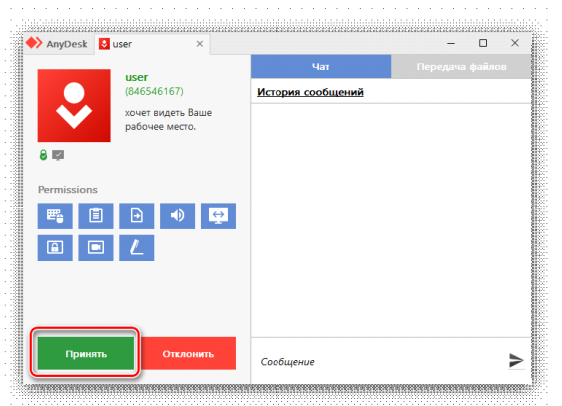

#### Окно Anydesk Принять/Отклонить

На этом настройка удаленного соединения завершена: специалист получил доступ к вашему ПК. В случае необходимости продолжайте следовать инструкциям специалиста.

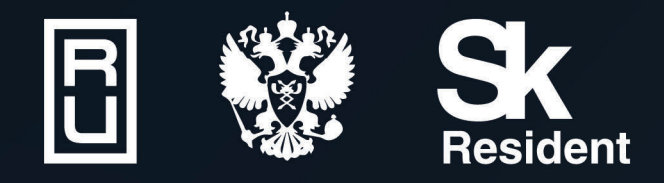

ВИРТУАЛЬНЫЕ ЛАБОРАТОРИИ ТРЕНАЖЕРЫ - СИМУЛЯТОРЫ ИНТЕРАКТИВНЫЕ МАКЕТЫ ЛАБОРАТОРНЫЕ СТЕНДЫ ЦИФРОВЫЕ ДВОЙНИКИ VR И AR КОМПЛЕКСЫ

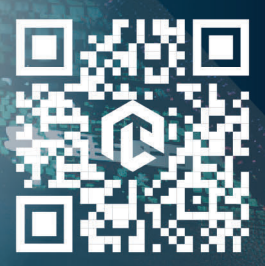